## User's Manual

DP harp

EJX Series HART Communication Type

IM 01C25T01-01E

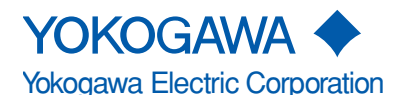

| 1. | INTRODU  | CTION     |                                                      | . 1-1 |
|----|----------|-----------|------------------------------------------------------|-------|
|    |          | Regarding | n This Manual                                        | 1-1   |
|    |          | 1.1 Saf   | e Use of This Product                                | 1-2   |
|    |          | 1.2 Wa    | rrantv                                               | 1-2   |
|    |          | 1.3 ATI   | EX Documentation                                     | 1-3   |
|    |          | 1.4 Ma    | ching of Communicator DD and Instrument DD           | 1-4   |
| 2. | CONDITIC | NS OF C   | OMMUNICATION LINE                                    | . 2-1 |
|    |          | 2.1 Inte  | rconnection Between DPharp and the HART Communicator | 2-1   |
|    |          | 2.2 Coi   | nmunication Line Requirements                        | 2-1   |
|    |          | 2.3 Pov   | ver Supply Voltage and Load Resistance               | 2-1   |
| 3. | OPERATIO | ON        |                                                      | . 3-1 |
|    |          | 3.1 Bas   | sic Operation of the 275 HART Communicator           | 3-1   |
|    |          | 3.1.1     | Keys and Functions                                   | 3-1   |
|    |          | 3.1.2     | Display                                              | 3-2   |
|    |          | 3.1.3     | Calling Up Menu Addresses                            | 3-2   |
|    |          | 3.1.4     | Entering, Setting, and Sending Data                  | 3-3   |
|    |          | 3.2 Par   | ameter Usage and Selection                           | 3-4   |
|    |          | 3.3 Me    | nu Tree                                              | 3-5   |
|    |          | 3.4 Bas   | sic Setup                                            | 3-6   |
|    |          | 3.4.1     | Tag and Device Information                           | 3-6   |
|    |          | 3.4.2     | Unit                                                 | 3-6   |
|    |          | 3.4.3     | Range Change                                         | 3-7   |
|    |          | (1)       | Keypad input                                         | 3-7   |
|    |          | (2)       | Apply values                                         | 3-8   |
|    |          | 3.4.4     | Output Mode                                          | 3-9   |
|    |          | 3.4.5     | Damping Time Constant Setup                          | 3-9   |
|    |          | 3.4.6     | Output Signal Low Cut Mode Setup                     | 3-10  |
|    |          | 3.4.7     | Impulse Line Connection Orientation Setup            | 3-10  |
|    |          | 3.5 Det   | ailed Setup                                          | 3-11  |
|    |          | 3.5.1     | Bi-directional Flow Measurement                      | 3-11  |
|    |          | 3.5.2     | Integral Indicator Display Mode                      | 3-11  |
|    |          | 3.5.3     | Integral Indicator Scale Setup                       | 3-12  |
|    |          | 3.5.4     | Unit for Displayed Temperature                       | 3-14  |
|    |          | 3.5.5     | Unit for Displayed Static Pressure                   | 3-14  |
|    |          | 3.5.6     | Test Output                                          | 3-15  |
|    |          | 3.5.7     | Sensor Trim                                          | 3-16  |
|    |          | (1)       | Zero Trim                                            | 3-16  |
|    |          | (2)       | Full Sensor Trim                                     | 3-17  |
|    |          |           | a. Auto Sensor Trim                                  | 3-17  |
|    |          |           | b. Manual Sensor Trim                                | 3-17  |
|    |          | (3)       | Sensor Irim for Static Pressure                      | 3-18  |
|    |          | (4)       | Reset Irim Adjustment to Factory Setting             | 3-18  |
|    |          | 3.5.8     | I rim Analog Output                                  | 3-18  |
|    |          | 3.5.9     | Burst Mode                                           | 3-20  |
|    |          | 3.5.10    | Multidrop Mode                                       | 3-21  |
|    |          | 3.5.11    | External Switch Mode                                 | 3-22  |

#### CONTENTS

|           | 3.5.12 CPI                                                                                        | J Failure Burnout Direction and Hardware Write Protect                                                                                                | 3-22                                                         |
|-----------|---------------------------------------------------------------------------------------------------|----------------------------------------------------------------------------------------------------|--------------------------------------------------------------|
|           | 3.5.13 Sof                                                                                        | tware Write Protect                                                                                                    | 3-23                                                         |
|           | (1) Set                                                                                           | ting Password                                                                                                    | 3-23                                                         |
|           | (2) Ent                                                                                           | ering Password to Enable the Parameter Changes                                                                                                    | 3-23                                                         |
|           | (3) Rel                                                                                           | easing Password                                                                                                    | 3-23                                                         |
|           | (4) Sof                                                                                           | tware Seal                                                                                                    | 3-24                                                         |
|           | 3.5.14 Sig                                                                                        | nal Characterizer                                                                                                    | 3-24                                                         |
|           | 3.5.15 Pro                                                                                        | cess Alarm                                                                                                    | 3-25                                                         |
|           | 3.5.16 Sta                                                                                        | tus Output (option code AL)                                                                                                    | 3-26                                                         |
|           | 3.5.17 Cap                                                                                        | billary Fill Fluid Density Compensation                                                                                                    | 3-27                                                         |
| _         |                                                                                                   |                                                                                                    |                                                              |
| 4.        | SELF-DIAGNOSTICS                                                                                  |                                                                                                    | 4-1                                                          |
|           |                                                                                                   |                                                                                                    |                                                              |
|           | 4.1 Self-Dia                                                                                      | anostics                                                                                                    | . 4-1                                                        |
|           | 4.1 Self-Dia<br>4.1.1 Idei                                                                        | gnostics<br>ntify Problems by Using the Communicator                                                                                                  | . 4-1<br>. 4-1                                               |
|           | 4.1 Self-Dia<br>4.1.1 Ider<br>4.1.2 Che                                                           | gnostics<br>ntify Problems by Using the Communicator<br>ecking with Integral Indicator                                                                | . 4-1<br>. 4-1<br>. 4-1                                      |
|           | 4.1 Self-Dia<br>4.1.1 Ider<br>4.1.2 Che<br>4.2 Alarms                                             | gnostics<br>tify Problems by Using the Communicator<br>ecking with Integral Indicator<br>and Countermeasures                                          | . 4-1<br>. 4-1<br>. 4-1<br>. 4-2                             |
|           | 4.1 Self-Dia<br>4.1.1 Ider<br>4.1.2 Che<br>4.2 Alarms                                             | gnostics<br>ntify Problems by Using the Communicator<br>ecking with Integral Indicator<br>and Countermeasures                                         | . 4-1<br>. 4-1<br>. 4-1<br>. 4-2                             |
| 5.        | 4.1 Self-Dia<br>4.1.1 Ider<br>4.1.2 Che<br>4.2 Alarms<br>PARAMETER SUMMA                          | gnostics<br>ntify Problems by Using the Communicator<br>ecking with Integral Indicator<br>and Countermeasures                                         | . 4-1<br>. 4-1<br>. 4-1<br>. 4-2<br><b>5-1</b>               |
| 5.        | 4.1 Self-Dia<br>4.1.1 Ider<br>4.1.2 Che<br>4.2 Alarms<br><b>PARAMETER SUMMA</b> I                 | gnostics<br>ntify Problems by Using the Communicator<br>ecking with Integral Indicator<br>and Countermeasures                                         | . 4-1<br>. 4-1<br>. 4-1<br>. 4-2<br><b>5-1</b>               |
| 5.<br>ΔΡΡ | 4.1 Self-Dia<br>4.1.1 Ider<br>4.1.2 Che<br>4.2 Alarms<br>PARAMETER SUMMAI                         | gnostics<br>ntify Problems by Using the Communicator<br>ecking with Integral Indicator<br>and Countermeasures<br>RY<br>TRUMENTED SYSTEMS INSTALLATION | . 4-1<br>. 4-1<br>. 4-1<br>. 4-2<br><b>5-1</b>               |
| 5.<br>APF | 4.1 Self-Dia<br>4.1.1 Ider<br>4.1.2 Che<br>4.2 Alarms<br>PARAMETER SUMMAI<br>PENDIX 1. SAFETY INS | gnostics<br>ntify Problems by Using the Communicator<br>ecking with Integral Indicator<br>and Countermeasures<br>RY<br>TRUMENTED SYSTEMS INSTALLATION | . 4-1<br>. 4-1<br>. 4-1<br>. 4-2<br><b>5-1</b><br><b>A-1</b> |

**REVISION RECORD** 

# 1. INTRODUCTION

Thank you for purchasing the DPharp EJX electronic pressure transmitter.

EJX pressure transmitters are precisely calibrated at the factory before shipment. To ensure both safety and efficiency, please read this manual carefully before operating the instrument.

This manual describes the HART protocol communication functions of the EJX series and explains how to set the parameters for EJX series pressure transmitters using the 275 HART Communicator. For information on the installation, wiring, and maintenance of EJX series pressure transmitters, please refer to the user's manual of each model.

## 

When using the EJX in a Safety Instrumented Systems (SIS) application, refer to Appendix 1 in this manual. The instructions and procedures in the appendix must be strictly followed in order to maintain the designed safety integrity of the transmitter.

### Regarding This Manual

- This manual should be provided on to the end user.
- The contents of this manual are subject to change without prior notice.
- All rights reserved. No part of this manual may be reproduced in any form without Yokogawa's written permission.
- Yokogawa makes no warranty of any kind with regard to this manual, including, but not limited to, implied warranty of merchantability and fitness for a particular purpose.
- If any question arises or errors are found, or if any information is missing from this manual, please inform the nearest Yokogawa sales office.
- The specifications covered by this manual are limited to those for the standard type under the specified model number break-down and do not cover custom-made instruments.

- Please note that changes in the specifications, construction, or component parts of the instrument may not immediately be reflected in this manual at the time of change, provided that postponement of revisions will not cause difficulty to the user from a functional or performance standpoint.
- The following safety symbols are used in this manual:

## 

Indicates a potentially hazardous situation which, if not avoided, could result in death or serious injury.

## 

Indicates a potentially hazardous situation which, if not avoided, may result in minor or moderate injury. It may also be used to alert against unsafe practices.

## 

Indicates that operating the hardware or software in this manner may damage it or lead to system failure.

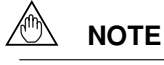

Draws attention to information essential for understanding the operation and features.

## 1.1 Safe Use of This Product

For the safety of the operator and to protect the instrument and the system, please be sure to follow this manual's safety instructions when handling this instrument. If these instructions are not heeded, the protection provided by this instrument may be impaired. In this case, Yokogawa cannot guarantee that the instrument can be safely operated. Please pay special attention to the following points:

### (a) Installation

- This instrument may only be installed by an engineer or technician who has an expert knowledge of this device. Operators are not allowed to carry out installation unless they meet this condition.
- With high process temperatures, care must be taken not to burn yourself by touching the instrument or its casing.
- Never loosen the process connector nuts when the instrument is installed in a process. This can lead to a sudden, explosive release of process fluids.
- When draining condensate from the pressure detector section, take appropriate precautions to prevent the inhalation of harmful vapors and the contact of toxic process fluids with the skin or eyes.
- When removing the instrument from a hazardous process, avoid contact with the process fluid and the interior of the meter.
- All installation shall comply with local installation requirements and the local electrical code.

### (b) Wiring

- The instrument must be installed by an engineer or technician who has an expert knowledge of this instrument. Operators are not permitted to carry out wiring unless they meet this condition.
- Before connecting the power cables, please confirm that there is no current flowing through the cables and that the power supply to the instrument is switched off.

### (c) Operation

• Wait 10 min. after the power is turned off before opening the covers.

### (d) Maintenance

- Please carry out only the maintenance procedures described in this manual. If you require further assistance, please contact the nearest Yokogawa office.
- Care should be taken to prevent the build up of dust or other materials on the display glass and the name plate. To clean these surfaces, use a soft, dry cloth.

### (e) Modification

• Yokogawa will not be liable for malfunctions or damage resulting from any modification made to this instrument by the customer.

## 1.2 Warranty

- The warranty shall cover the period noted on the quotation presented to the purchaser at the time of purchase. Problems occurring during the warranty period shall basically be repaired free of charge.
- If any problems are experienced with this instrument, the customer should contact the Yokogawa representative from which this instrument was purchased or the nearest Yokogawa office.
- If a problem arises with this instrument, please inform us of the nature of the problem and the circumstances under which it developed, including the model specification and serial number. Any diagrams, data and other information you can include in your communication will also be helpful.
- The party responsible for the cost of fixing the problem shall be determined by Yokogawa following an investigation conducted by Yokogawa.
- The Purchaser shall bear the responsibility for repair costs, even during the warranty period, if the malfunction is due to:
  - Improper and/or inadequate maintenance by the purchaser.
  - Malfunction or damage due to a failure to handle, use, or store the instrument in accordance with the design specifications.
  - Use of the product in question in a location not conforming to the standards specified by Yokogawa, or due to improper maintenance of the installation location.
  - Failure or damage due to modification or repair by any party except Yokogawa or an approved representative of Yokogawa.
  - Malfunction or damage from improper relocation of the product in question after delivery.
  - Reason of force majeure such as fires, earthquakes, storms/floods, thunder/lightening, or other natural disasters, or disturbances, riots, warfare, or radioactive contamination.

### **1.3 ATEX Documentation**

This setion is only applicable to the countries in the European Union.

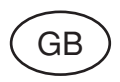

All instruction manuals for ATEX Ex related products are available in English, German and French. Should you require Ex related instructions in your local language, you are to contact your nearest Yokogawa office or representative.

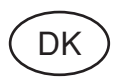

Alle brugervejledninger for produkter relateret til ATEX Ex er tilgængelige på engelsk, tysk og fransk. Skulle De ønske yderligere oplysninger om håndtering af Ex produkter på eget sprog, kan De rette henvendelse herom til den nærmeste Yokogawa afdeling eller forhandler.

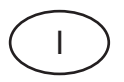

Tutti i manuali operativi di prodotti ATEX contrassegnati con Ex sono disponibili in inglese, tedesco e francese. Se si desidera ricevere i manuali operativi di prodotti Ex in lingua locale, mettersi in contatto con l'ufficio Yokogawa più vicino o con un rappresentante.

# E

Todos los manuales de instrucciones para los productos antiexplosivos de ATEX están disponibles en inglés, alemán y francés. Si desea solicitar las instrucciones de estos artículos antiexplosivos en su idioma local, deberá ponerse en contacto con la oficina o el representante de Yokogawa más cercano.

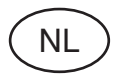

Alle handleidingen voor producten die te maken hebben met ATEX explosiebeveiliging (Ex) zijn verkrijgbaar in het Engels, Duits en Frans. Neem, indien u aanwijzingen op het gebied van explosiebeveiliging nodig hebt in uw eigen taal, contact op met de dichtstbijzijnde vestiging van Yokogawa of met een vertegenwoordiger.

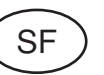

Kaikkien ATEX Ex -tyyppisten tuotteiden käyttöhjeet ovat saatavilla englannin-, saksan- ja ranskankielisinä. Mikäli tarvitsette Ex -tyyppisten tuotteiden ohjeita omalla paikallisella kielellännne, ottakaa yhteyttä lähimpään Yokogawa-toimistoon tai -edustajaan.

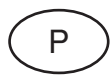

Todos os manuais de instruções referentes aos produtos Ex da ATEX estão disponíveis em Inglês, Alemão e Francês. Se necessitar de instruções na sua língua relacionadas com produtos Ex, deverá entrar em contacto com a delegação mais próxima ou com um representante da Yokogawa.

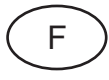

Tous les manuels d'instruction des produits ATEX Ex sont disponibles en langue anglaise, allemande et française. Si vous nécessitez des instructions relatives aux produits Ex dans votre langue, veuillez bien contacter votre représentant Yokogawa le plus proche.

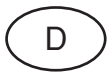

Alle Betriebsanleitungen für ATEX Ex bezogene Produkte stehen in den Sprachen Englisch, Deutsch und Französisch zur Verfügung. Sollten Sie die Betriebsanleitungen für Ex-Produkte in Ihrer Landessprache benötigen, setzen Sie sich bitte mit Ihrem örtlichen Yokogawa-Vertreter in Verbindung.

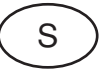

Alla instruktionsböcker för ATEX Ex (explosionssäkra) produkter är tillgängliga på engelska, tyska och franska. Om Ni behöver instruktioner för dessa explosionssäkra produkter på annat språk, skall Ni kontakta närmaste Yokogawakontor eller representant.

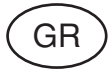

Όλα τα εγχειρίδια λειτονργίας των προϊόντων με ΑΤΕΧ Εχ διατίθενται στα Αγγλικά, Γερμανικά και Γαλλικά. Σε περίπτωση που χρειάζεστε οδηγίες σχετικά με Εχ στην τοπική γλώσσα παρακαλούμε επικοινωνήστε με το πλησιέστερο γραφείο της Yokogawa ή αντιπρόσωπο της.

## 1.4 Matching of Communicator DD and Instrument DD

## 

Before using the 275 HART Communicator, make that the device description(DD) installed in the communicator matches that of the instrument that is being set up. To check the DD of the instrument and the HART communicator, follow the steps below. If the correct DD is not installed in the communicator, you must upgrade the DD at an authorized facility. For communication tools other than the 275 HART Communicator, contact the vendor for upgrade information.

- 1. Checking the DD of the instrument
  - 1) Connect the communicator to the instrument that is being set up.
  - 2) Call **Device setup** and press  $[\rightarrow]$ .
  - 3) Call **Review** and press  $[\rightarrow]$ .
  - 4) Press [NEXT] or [PREV] to display **Fld dev rev** to show the DD of the instrument.

### [Example]

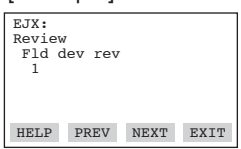

The instrument DD version is 1.

F0101.EPS

- 2. Checking the DD of the 275 HART Communicator
  - 1) Turn on only the communicator.
  - 2) Call **Utility** from the main menu and press  $[\rightarrow]$ .
  - 3) Call **Simulation** and press  $[\rightarrow]$ .
  - Select YOKOGAWA from the list of manufacturers by pressing [↓] and press [→].
  - Select the model name of the instrument(i.e. EJX) by pressing [↓] and press [→] to show the DD of the communicator.

### [Example]

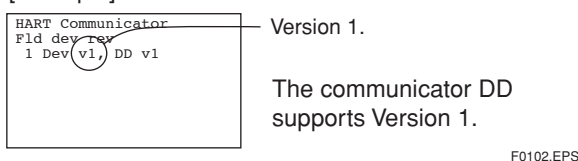

## 2. CONDITIONS OF COMMUNICATION LINE

The HART communication signal is superimposed onto the 4 to 20 mA DC analog signal. Since the modulated wave is a communication signal, superimposing it on the normal signal will, from basic principles, cause no error in the DC component of the analog signal. Thus, monitoring can be performed via the 275 HART Communicator while the transmitter is on-line.

### 2.1 Interconnection Between DPharp and the HART Communicator

The HART communicator can interface with the transmitter from the control room, the transmitter site, or any other wiring termination point in the loop, provided there is a minimum of 250  $\Omega$  between the connection and the power supply. To communicate, it must be connected in parallel with the transmitter; the connections are non-polarized. Figure 2.1 illustrates the wiring connections for direct interface at the transmitter site for the DPharp. The HART communicator can be used for remote access from any terminal strip as well.

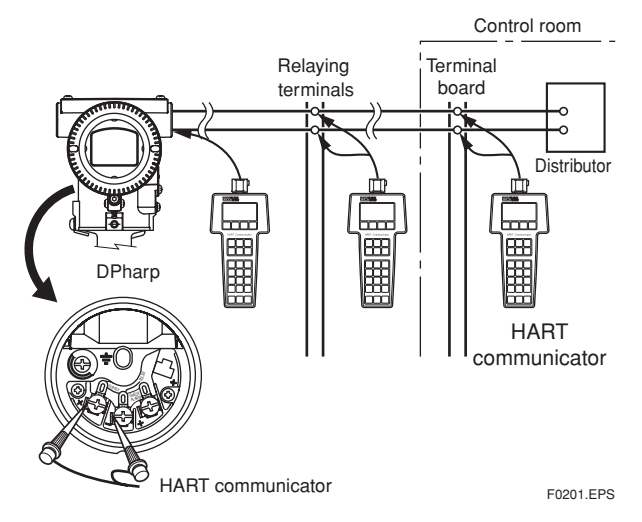

Figure 2.1 Connecting the HART Communicator

### 2.2 Communication Line Requirements

#### Specifications for communication line:

Supply voltage (general use type): 16.6 to 42 V DC Load resistance: 250 to 600  $\Omega$  (including cable resistance)

Minimum cable size: 24 AWG, (0.51 mm diameter) Cable type: single pair shielded or multiple pair with

overall shield

Maximum twisted-pair length: 10,000 ft (3,048 m)

- Maximum multiple twisted-pair length: 5,000 ft (1,524 m)
- Use the following formula to determine cable length for a specific application:

$$L = \frac{.65 \times 10^{6}}{(R \times C)} - \frac{(C_{f} + 10,000)}{C}$$

Where: L =length in feet or meters

- R = resistance in ohms, current sense resistance plus barrier resistance
- C = cable capacitance in pF/ft, or pF/m
- C<sub>f</sub> = maximum shunt capacitance of field devices in pF

### 2.3 Power Supply Voltage and Load Resistance

When configuring the loop, make sure that the external load resistance is within the range in the figure below.

(Note) With an intrinsically safe transmitter, external load resistance

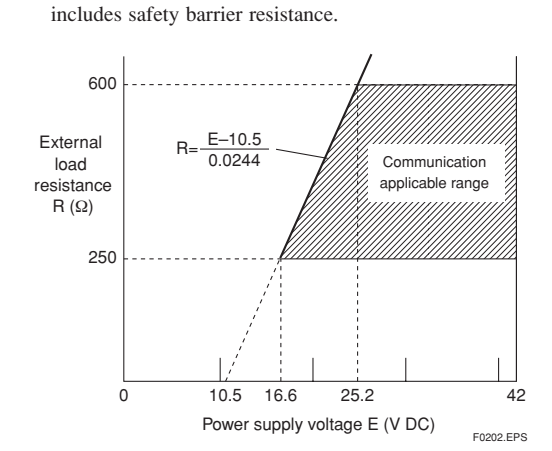

Figure 2.3 Relationship between Power Supply Voltage and External Load Resistance

# 3. OPERATION

### 3.1 Basic Operation of the 275 HART Communicator

### 3.1.1 Keys and Functions

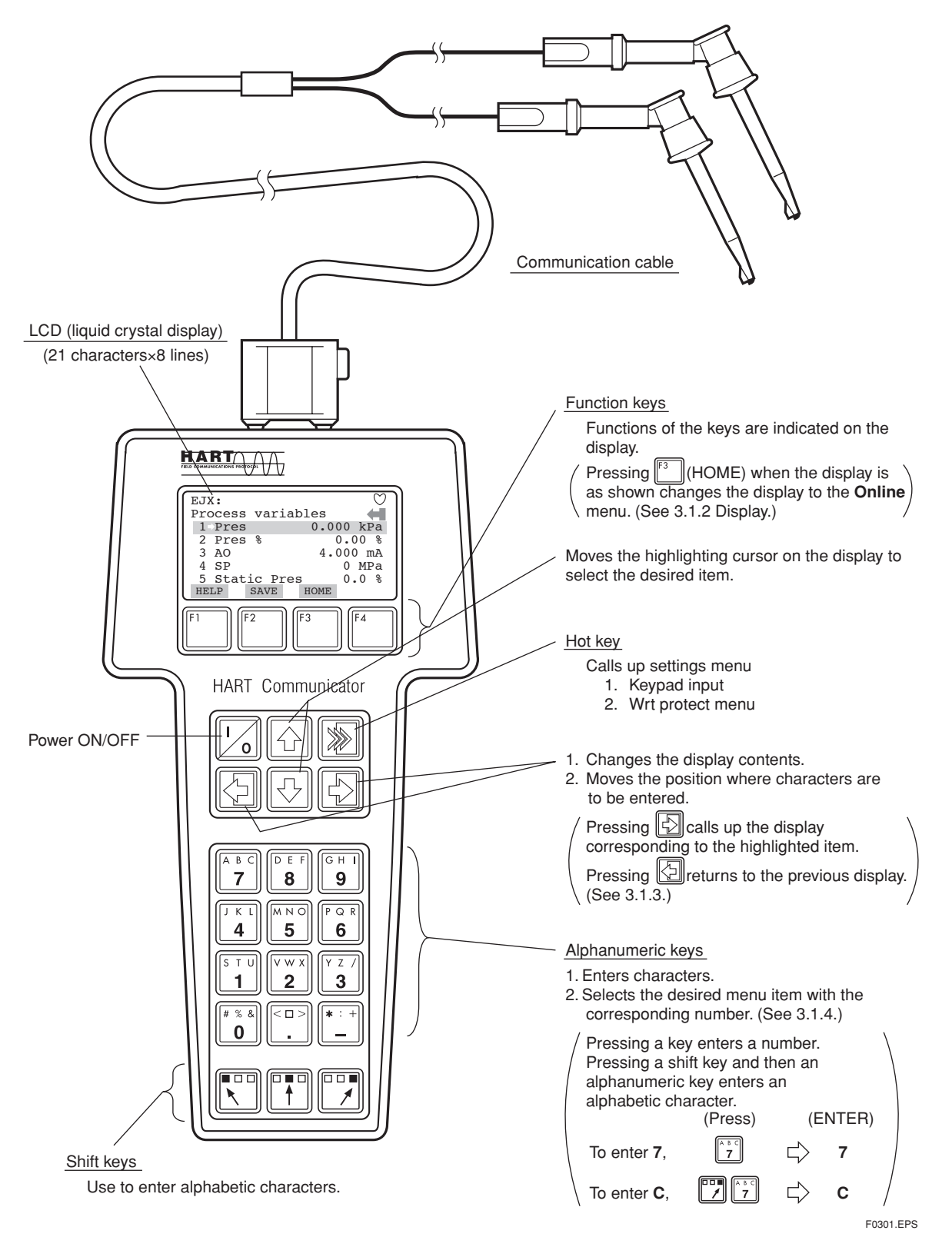

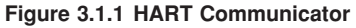

### 3.1.2 Display

The HART communicator searches for a transmitter on the 4 to 20mA loop when it is turned on. When the HART communicator is connected to the transmitter, the **Online** menu (Top menu) is started automatically and the following display appears. If no transmitter is found, select the **Online** menu.

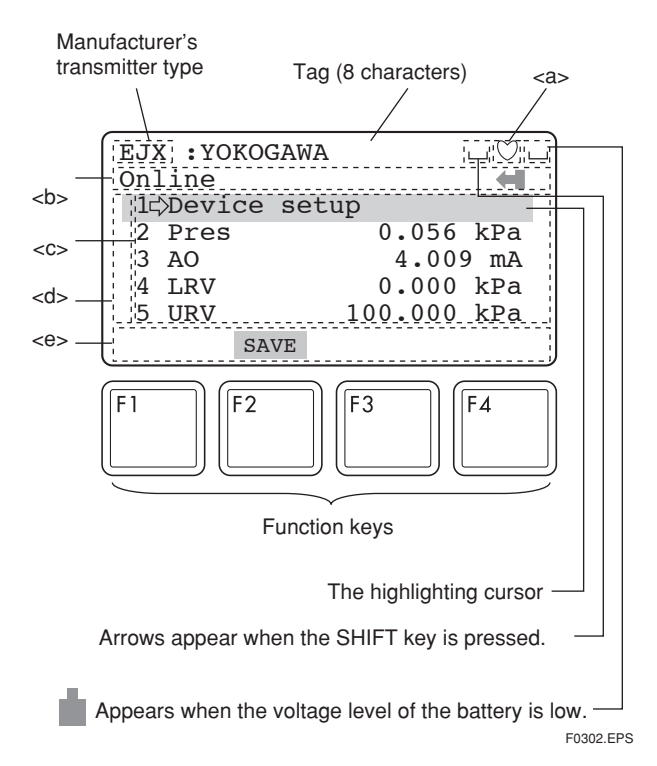

#### Figure 3.1.2 Display

- <a> ) appears and flashes during communication between the HART communicator and the transmitter. At Burst mode, ) appears.
- <b> The item selected from the previous menu.
- <c> The available items in the menu of <b>.
- $<d> \uparrow$  or  $\downarrow$  appears when the item is scrolled out of the display.
- <e> Function labels corresponding to specific function keys are displayed. These labels indicate the currently available choices.

#### **Function Key Labels**

| F1                                                                           | F2                                                         | F3                                                                 | F4                                                                         |
|------------------------------------------------------------------------------|------------------------------------------------------------|--------------------------------------------------------------------|----------------------------------------------------------------------------|
| HELP<br>access on-line<br>help                                               | ON/OFF<br>activates or<br>deactivates a<br>binary variable | ABORT<br>terminate<br>current task                                 | OK<br>acknowledge<br>information on<br>screen                              |
| RETRY<br>try to re-<br>establish<br>communication                            | DEL<br>delete current<br>character or Hot<br>Key Menu item | ESC<br>leave value<br>unchanged                                    | ENTER<br>accept user-<br>entered data                                      |
| EXIT<br>leave the<br>current menu                                            | SEND<br>send data to<br>device, or mark<br>data to send    | QUIT<br>terminate session<br>because of a<br>comunication<br>error | NEXT<br>leave the<br>current menu                                          |
| YES<br>answer to<br>yes/no question                                          | PGUP<br>move up one<br>help screen                         | PGDN<br>move down one<br>help screen                               | NO<br>answer to<br>yes/no question                                         |
| ALL<br>include current<br>Hot Key item on<br>Hot Key Menu<br>for all devices | PREV<br>go to previous<br>message in a<br>list of messages | NEXT<br>go to next<br>message in the<br>list of messages           | SKIP<br>do not mark<br>variable to be<br>sent in off-line<br>configuration |
| SAVE<br>save information<br>to                                               | EDIT<br>edit a variable<br>value                           | HOME<br>go to the top<br>menu in the<br>device<br>description      | ONE<br>include Hot Key<br>item for one<br>device                           |
| send data to<br>device, or mark<br>data to send                              | ADD<br>add current item<br>to Hot Key<br>Menu              | BACK<br>go back to<br>menu from<br>which HOME<br>was pressed       |                                                                            |

F0303.EPS

### 3.1.3 Calling Up Menu Addresses

Subsection 3.3 Menu Tree shows the configuration of all menu items available with the HART communicator. The desired item can be displayed with ease by understanding the menu configuration.

When the HART communicator is connected to the transmitter, the **Online** menu will be displayed after the power is turned on. Call up the desired item as follows:

#### Key operation

There are two choices to select the desired menu item.

- Use the ⊕ or ☆ key to select the desired item, and then press the ♣ key.
- 2. Press the number displayed for the desired item.

To return to the previous display, press the key. If **ABORT**, **ESC** and **EXIT** are displayed, press the desired function key.

Example: Call up the Tag to change the tag number.

Check to see where **Tag** is located in the menu configuration. Then, call up the **Tag** on the display according to the menu tree (See section 3.3 Menu Tree).

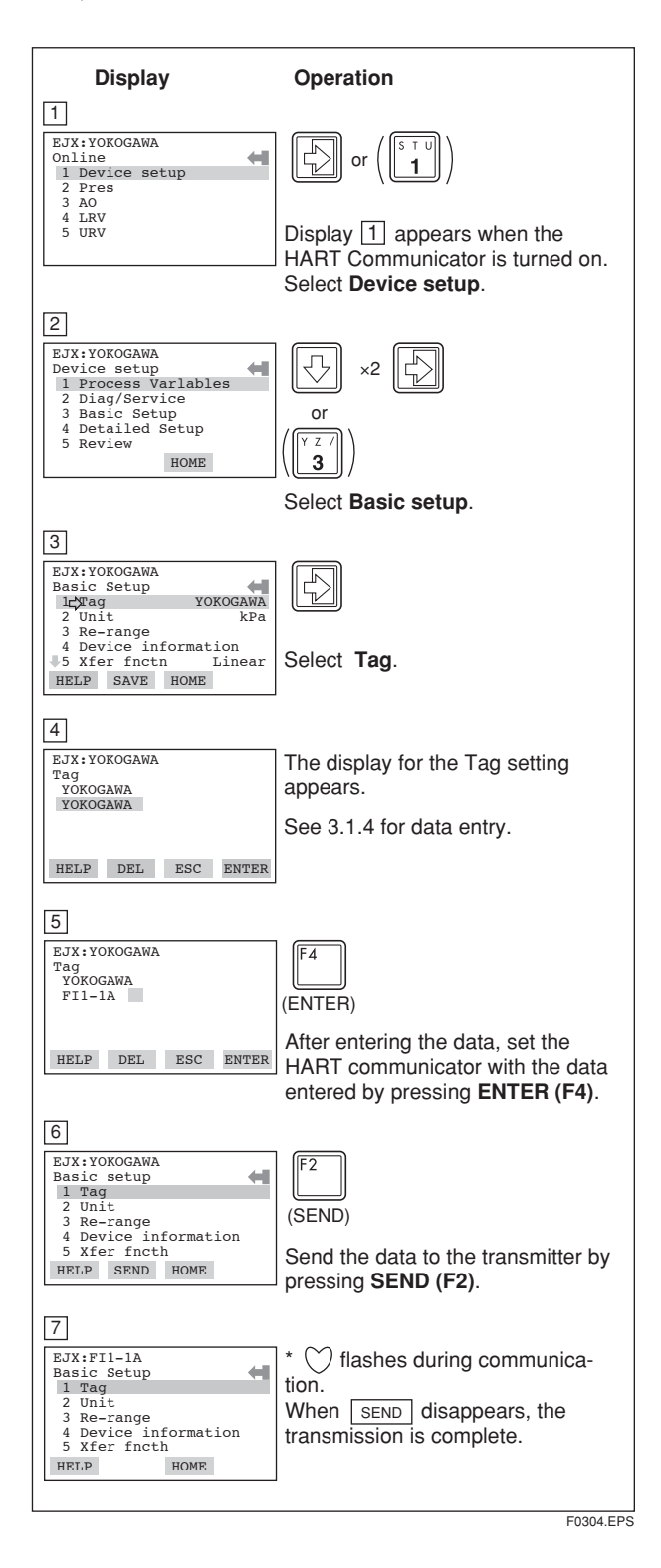

### 3.1.4 Entering, Setting, and Sending Data

Data entered using the keys is set in the HART communicator by pressing **ENTER (F4)**. Then, by pressing **SEND (F2)**, the data is sent to the transmitter. Note that the data is not set in the transmitter if **SEND (F2)** is not pressed. As all the data that has been set in the HART communicator is held in memory unless the power is turned off, all the data can be sent to the transmitter at once.

### Operation

Entering data on the **Tag** setting display.

Example: To change from Tag YOKOGAWA to FI1-1A.

Call up the **Tag** setting display.

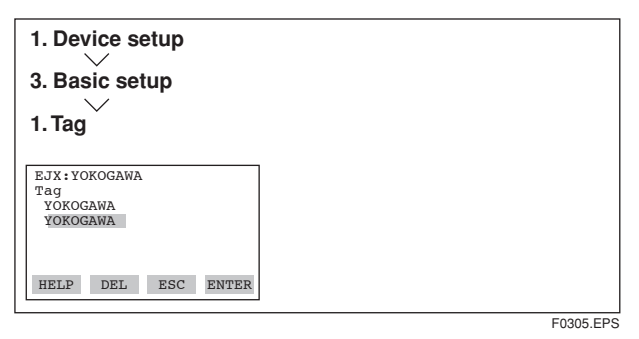

When the setting display shown above appears, enter the data as follows:

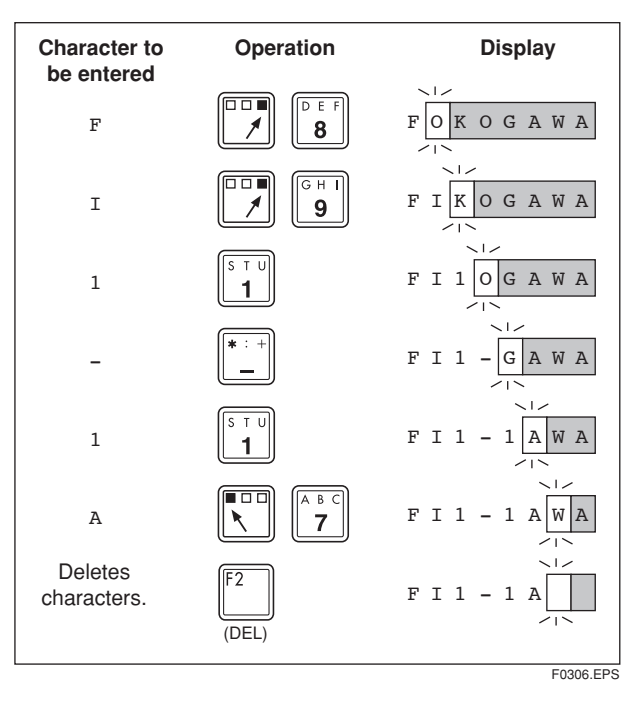

### 3.2 Parameter Usage and Selection

Before setting a parameter, please see the following table for a summary of how and when each parameter is used.

#### 

After setting and sending data with the HART communicator, wait 30 seconds before turning off the transmitter. If it is turned off too soon, the settings will not be stored in the transmitter.

| Item                       |                                              | HART communicator         | Description                                                                                                    | Page    |  |
|----------------------------|----------------------------------------------|---------------------------|----------------------------------------------------------------------------------------------------|---------|--|
| Memory                     |                                              | Tag                       | Tag number, up to 8 characters                                                                                                    |         |  |
|                            |                                              | Descriptor                | Up to 16 characters                                                                                                    | 1       |  |
|                            |                                              | Message                   | Up to 32 characters                                                                                                    | P. 3-6  |  |
|                            |                                              | Date                      | xx/yy/zz                                                                                                    | 1       |  |
| Transmitter                | Unit                                         | Unit                      | Sets a pressure unit for the measured pressure                                                                                                    | P. 3-6  |  |
|                            | Range                                        | LRV/URV                   | Sets the calibration range by the keypad                                                                                                    | P. 3-7  |  |
|                            |                                              | Apply values              | Range for 4 to 20 mA DC signal is set with actual input applied                                                                                                    | P. 3-8  |  |
|                            | Output mode                                  | Xfer fnctn                | Sets mode for output signal to "linear mode" (proportional to input differential pressure)<br>or to "Square root mode" (proportional to flow)                                                                                        | P. 3-9  |  |
|                            | Damping time constant                        | Pres Damp                 | Adjust the output response speed for the input pressure of differential pressure                                                                                                    |         |  |
|                            | Output signal low cut mode                   | Low Cut                   | Used mainly to stabilize output near 0 if output signal is the square root mode. Two modes are available: forcing output to 0% for input below a specific value, or changing to proportional output for input below a specific value | P. 3-10 |  |
|                            |                                              | Low cut mode              | Linear or Zero                                                                                                    |         |  |
|                            | Bi-directional flow<br>measurement mode      | Bi-dir mode               | Used to measure bi-directional flows                                                                                                    | P. 3-11 |  |
|                            | Unit for displayed temperature               | Temp Unit                 | Sets a temperature unit displayed on HART communicator                                                                                                    | P 3-14  |  |
|                            | Unit for displayed static<br>pressure        | SP Unit                   | Sets a pressure unit for the static pressure displayed on HART communicator                                                                                                    | 1.014   |  |
|                            | Impulse line connection<br>orientation       | H/L Swap                  | Used where installation conditions make it imperative to connect high pressure side impulse line to low pressure side of transmitter                                                                                                 | P. 3-10 |  |
| Display                    | Integral indicator display                   | Disp Pres % fnctn         | Sets mode for integral indicator to "linear mode" (proportional to input differential pressure) or to "Square root mode" (proportional to flow)                                                                                      | P. 3-11 |  |
|                            | mode                                         | Disp select               | Sets the following 5 types of integral indicator scale ranges and unit: input pressure, % of range, user set scale, input static pressure, % of static pressure range, and alternating among any four of the above                   | P. 3-12 |  |
|                            | Integral indicator scale                     | Engr disp range           | Sets Engr Unit/Modify Engr Unit/Engr LRV/Engr URV/Engr point/Engr exp                                                                                                    | P. 3-13 |  |
|                            | Burst mode                                   | Burst option              | Selection of the data to be sent continuously (PV, % range/current, or Process vars/crnt)                                                                                                    | P. 3-20 |  |
|                            |                                              | Burst mode                | ON/OFF switching of burst mode                                                                                                    |         |  |
|                            | Process alarm                                | Process Alerts            | Used for alarm generation on the integral indicator                                                                                                    | P. 3-25 |  |
| HART output Multidrop mode |                                              | Poll addr                 | Sets the polling address (1 to 15)                                                                                                    | P. 3-21 |  |
|                            |                                              | Polling                   | ON/OFF switching of multidrop mode                                                                                                    |         |  |
| Monitoring                 |                                              | Pres and Pres %           | Pressure variable and % output variable                                                                                                    |         |  |
|                            |                                              | AO                        | 4 to 20 mA output variable                                                                                                    |         |  |
|                            |                                              | Snsr temp                 | Sensor temperature                                                                                                    | -       |  |
|                            |                                              | SP and SP %               | Static pressure variable and % static pressure variable                                                                                                    |         |  |
|                            |                                              | Engr Disp/exp/Unit        | Displays the output of user setting engineering information                                                                                                    |         |  |
| Maintenance                | Test output                                  | Loop test                 | Used for loop checks. Output can be set freely from -2.5% to 110% in 1% steps                                                                                                    | P. 3-15 |  |
|                            | Self-diagnostics                             | Self test and Status      | Check using the self-test and status command. If an error is detected, the corresponding message is displayed                                                                                                    | P. 4-1  |  |
|                            | Output when CPU error has occurred           | AO Alm typ                | Display the status of 4 to 20 mA DC output when a failure occurs                                                                                                    | P 3-22  |  |
|                            | External volume switch                       | Ext SW                    | Display/set the external volume protect/permit for LRV (URV) setting                                                                                                    |         |  |
|                            |                                              | Write protect             | Displays the permit/protect status of setting changes depending on communications                                                                                                    |         |  |
|                            | Software write protect                       | Enable wrt 10min          | Write protect status is released for 10 minutes when the password is entered                                                                                                    | P. 3-23 |  |
|                            |                                              | New password              | Sets a new password                                                                                                    |         |  |
| Adjustment                 | Zeroing                                      | Zero trim                 | Sets the current input value to 0 kPa                                                                                                    | D 0 10  |  |
|                            | Sensor trim                                  | Pres and SP sensor trim   | Adjust the measured differential pressure and static pressure variables                                                                                                    | P. 3-16 |  |
|                            | Analog output trim                           | D/A trim, Scaled D/A trim | Adjust the output value at the points of 4 mA and 20 mA                                                                                                    | P. 3-18 |  |
|                            | Signal characterizer                         | S.C. menu                 | Used for compensate the output for the non-linear application                                                                                                    | P. 3-24 |  |
|                            | Capillary fill fluid density<br>compensation | T.Z. Cmp mode             | Compensates the zero shift by the ambient temperature effect on the capillary tubes.                                                                                                    | P. 3-27 |  |

### Table 3.2.1 Parameter Usage and Selection

IM 01C25T01-01E

### 3.3 Menu Tree

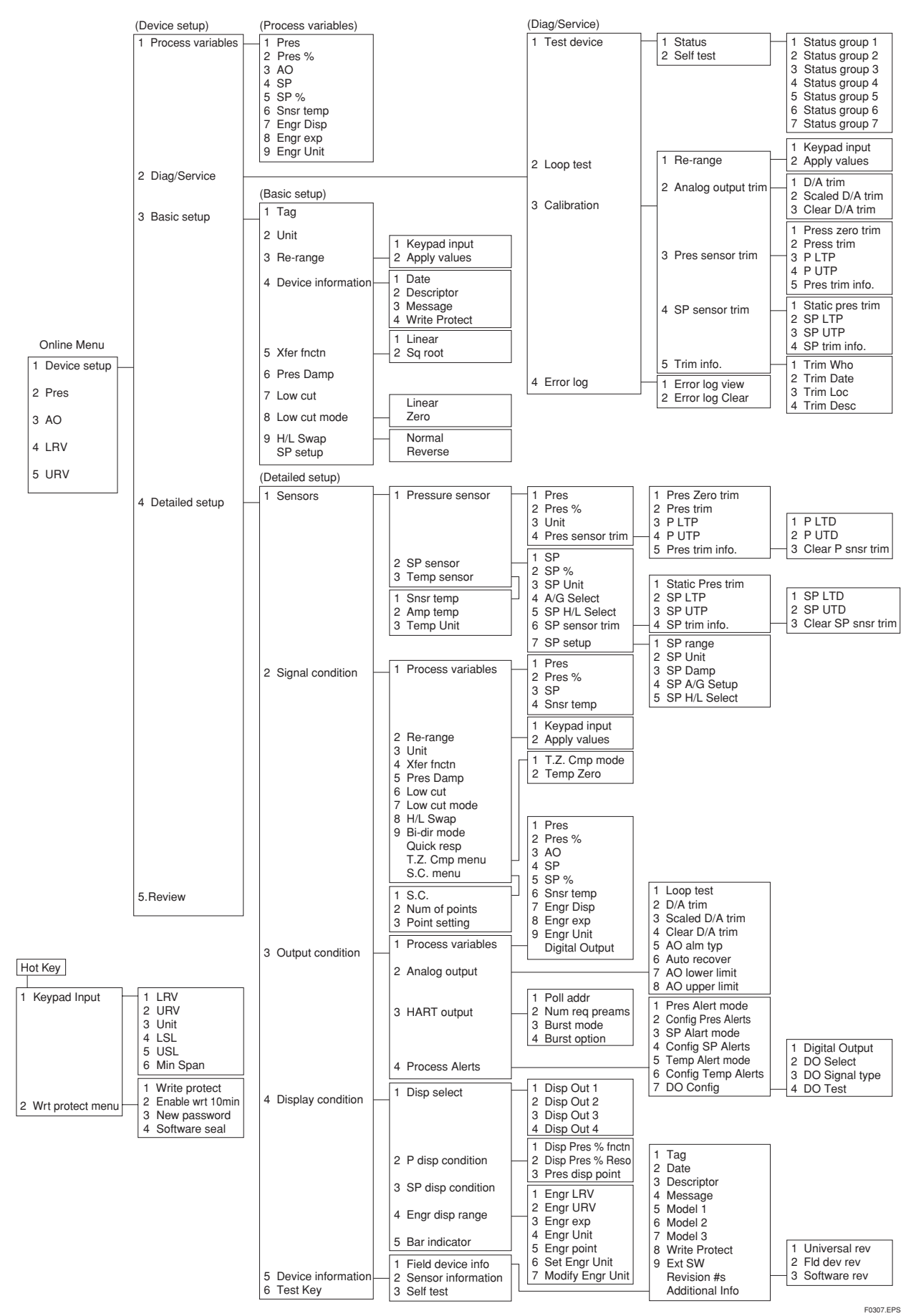

IM 01C25T01-01E

### 3.4 Basic Setup

### 3.4.1 Tag and Device Information

To change the Tag No., see section 3.1.4 Entering, Setting, and Sending Data.

Up to 8 characters can be set with **Tag**. The maximum number of characters to be set for other items is as shown below.

| Item                                 | Number of characters   |
|--------------------------------------|------------------------|
| Tag<br>Descriptor<br>Message<br>Date | 8<br>16<br>32<br>2/2/2 |
|                                      | T0302.EPS              |

### (1) Tag

| 1. Device setup<br>3. Basic setup | EJX:YOKOGAWA<br>Tag<br>YOKOGAWA<br>YOKOGAWA |
|-----------------------------------|---------------------------------------------|
| 1. Tag                            | HELP DEL ESC ENTER                          |

### (2) Descriptor

| 1. Device setup       | EJX:YC<br>Descri | KOGAWA |     |       |
|-----------------------|------------------|--------|-----|-------|
| 3. Basic setup        |                  |        |     |       |
| 4. Device information |                  |        |     |       |
| 2. Descriptor         | HELP             | DEL    | ESC | ENTER |

### (3) Message

| 1. Device setup       | EJX:YOKOGAWA<br>Message |
|-----------------------|-------------------------|
| 3. Basic setup        |                         |
| 4. Device information |                         |
| 3. Message            | HELF DEL ESC ENTER      |

### (4) Date

| 1. Device setup<br>3. Basic setup | EJX:YOKOGAWA<br>Date<br>**/**/**<br>**/**/** |     |         |    |
|-----------------------------------|----------------------------------------------|-----|---------|----|
| 4. Device information             | HFLD                                         | FSC | ENTER   |    |
| 4. Date                           | IIIII                                        | The | ыцык    |    |
|                                   |                                              |     | F0308.E | PS |

### 3.4.2 Unit

The unit parameter is set at the factory before shipment if specified at the time of order. Follow the procedure below to change the unit parameter.

| Example: To change the                                                                                                    | e unit from <b>mmH<sub>2</sub>O</b> to <b>inH<sub>2</sub>O</b>                      |
|----------------------------------------------------------------------------------------------------|-------------------------------------------------------------------------------------|
|                                                                                                    |                                                                                     |
| 1. Device setup                                                                                                    |                                                                                     |
| 3. Basic setup                                                                                                    |                                                                                     |
| 2. Unit                                                                                                    |                                                                                     |
| 1<br>EJX:YOKOGAWA<br>Unit<br>mmH2O<br>\$<br>MPa<br>inH2O<br>mmH2O<br>ftH2O<br>HELP<br>ESC ENTER                                                  | F4<br>(ENTER)                                                                       |
|                                                                                                    | Select the desired unit and press                                                   |
| 2<br>EJX:YOKOGAWA<br>Basic setup<br>1 Tag YOKOGAWA<br>2 Unit mmH20<br>3 Re-range<br>4 Device infomation<br>5 Xfer fnctn Linear<br>HELP SEND HOME | (SEND)<br>Press <b>SEND (F2)</b> to send the new<br>unit to the transmitter memory. |
| 3<br>BJX:YOKOGAWA<br>Basic setup<br>1 Tag YOKOGAWA<br>2QUNit mmH20<br>3 Re-range<br>4 Device infomation<br>5 Xfer fnctn Linear<br>HELP SAVE HOME | Check that <u>SEND</u> becomes <u>SAVE</u> .                                        |

F0309.EPS

Note that the Yokogawa default setting for the standard temperature is 4°C (39.2°F). For the units of mmH<sub>2</sub>O, inH<sub>2</sub>O, and ftH<sub>2</sub>O, the pressure varies according to the standard temperature definition. Select the appropriate unit with @68degF when a standard temperature of 20°C (68°F) is required.

Available pressure units are shown below.

| inH <sub>2</sub> O@68degF<br>inHg<br>ftH <sub>2</sub> O@68degF<br>mmH <sub>2</sub> O@68degF<br>mmHg<br>psi<br>bar | mbar<br>g/cm <sup>2</sup><br>kg/cm <sup>2</sup><br>Pa<br>kPa<br>torr<br>atm | MPa<br>inH <sub>2</sub> O<br>mmH <sub>2</sub> O<br>ftH <sub>2</sub> O<br>hPa |  |
|----------------------------------------------------------------------------------------------------|-----------------------------------------------------------------------------|------------------------------------------------------------------------------|--|
|----------------------------------------------------------------------------------------------------|-----------------------------------------------------------------------------|------------------------------------------------------------------------------|--|

FX0301.EPS

### 3.4.3 Range Change

The range values are factory-set as specified by the customer. To change the range, follow the steps below.

### (1) Keypad input — LRV and URV

• The measurement span is determined by the upper and lower range values. In this method, the upper and lower range values can be set independently, and the span changes according to the range limit values sent to the transmitter.

| Example: | To change the range from <b>0 to 2500 mmH<sub>2</sub>O</b> to |
|----------|---------------------------------------------------------------|
|          | 500 to 3500 mmH <sub>2</sub> O                                |

### Call up the **Keypad input** display.

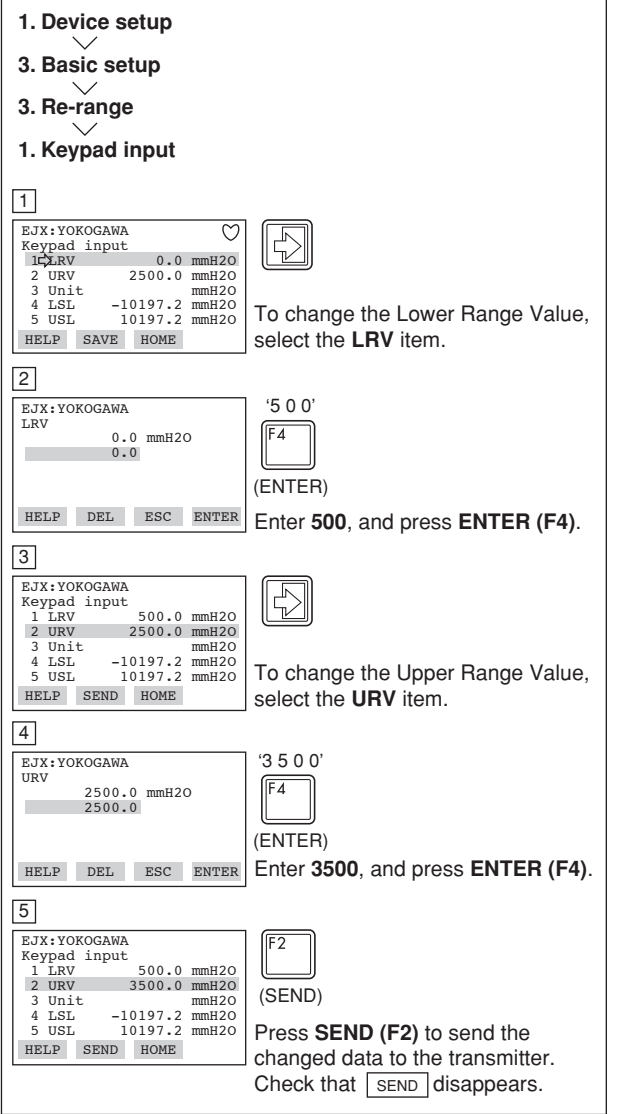

F0310.EPS

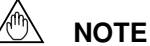

The calibration range can be set as LRV > URV under the following conditions, reversing the 4 to 20 mA output signal.

$$\begin{split} LSL &\leq LRV \leq USL \\ LSL &\leq URV \leq USL \\ |URV - LRV| &\geq Min. \ Span \end{split}$$

## (2) Apply values — changing the ranges while applying an actual Input

• This feature allows the lower and upper range values to be setup automatically with the actual input applied. If the upper and lower range values are set, URV and LRV are changed at the same time.

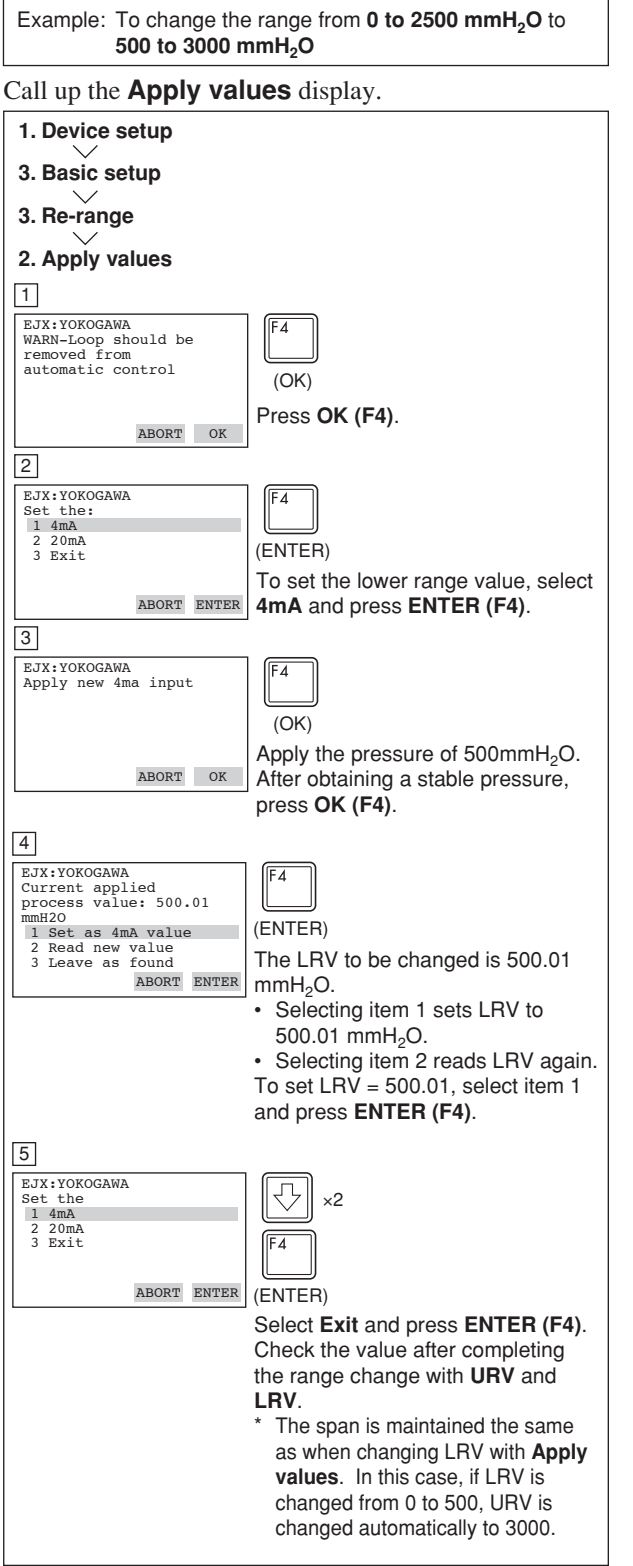

F0311.EPS

- The measurement span is determined by the upper and lower range values. Changing the lower range value causes the upper range value to change automatically, keeping the span constant. If a change in the lower range value causes the upper range value to exceed the measuring limit of the transmitter, an error message appears and the transmitter holds the output signal right before the error occurred. Enter the correct values within the range of the sensor limits.
- Note that changing the upper range value does not cause the lower range value to change. Thus, changing the upper range value also changes the span.

### 3.4.4 Output Mode

The mode setting for the output signal and the integral indicator can be performed independently.

The output mode for the output signal is set as specified in the order when the instrument is shipped. Follow the procedure below to change the mode.

#### Example: To change the mode from Linear to Sq root.

Call up the **Xfer fnctn** display.

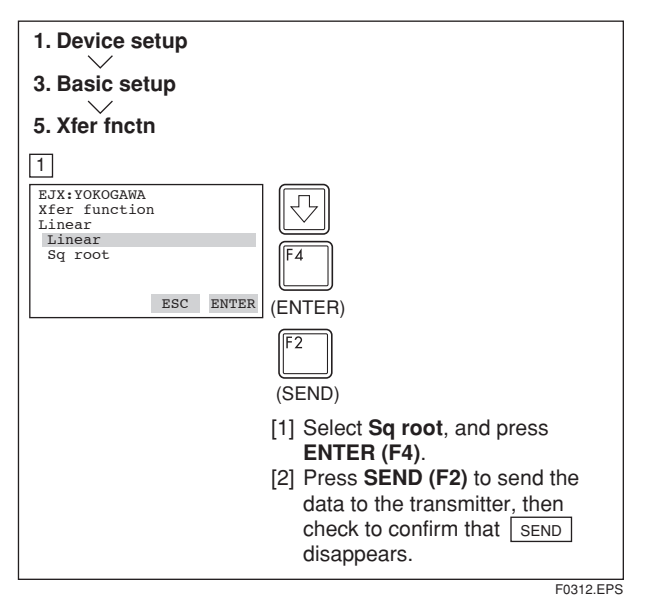

### 3.4.5 Damping Time Constant Setup

The damping time constant is set as specified in the order when the instrument is shipped. Follow the procedure below to change the damping time constant. The damping time constant for the amplifier assembly can be set here. The damping time constant for the entire transmitter is the sum of the values for the amplifier assembly and the capsule assembly.

Any number from 0.00 to 100.00 can be set for the damping time constant. Note that setting the quick response parameter ON enables you to set the time constant between 0.00 and 0.49 seconds.

Example: To change from 2.0 seconds to 0.5 seconds

Call up the **Pres Damp** display.

| 1. Device setup                                                                                  |                                                             |
|--------------------------------------------------------------------------------------------------|-------------------------------------------------------------|
| 3. Basic setup                                                                                   |                                                             |
| 6. Pres Damp                                                                                     |                                                             |
| 1                                                                                                |                                                             |
| EJX:YOKOGAWA<br>Pres Damp<br>2.00 sec<br>0.5                                                     | '0 . 5'<br>F4                                               |
|                                                                                                  | (ENTER)                                                     |
| HELP DEL ESC ENTER                                                                               | Enter 0.5 and press ENTER (F4).                             |
| 2                                                                                                |                                                             |
| EJX:YOKOGAWA<br>Basic Setup<br>3 Re-range<br>4 Device information<br>5 Xfer fncfn<br>6 Drog Dorm | F2                                                          |
| 7 Low cut 10.00 %                                                                                | Press <b>SEND (F2)</b> to send the data to the transmitter. |

Call up the **Quick resp** display to set the value to less than 0.5 seconds.

| 1. Device setup                                                                                                    |
|----------------------------------------------------------------------------------------------------|
| 4. Detailed setup                                                                                                    |
| 2. Signal condition                                                                                                    |
| Quick resp                                                                                                    |
| 1                                                                                                    |
| EJX:YOKOGAWA<br>Quick resp<br>Off<br>Off<br>On<br>ESC ENTER<br>Select <b>On</b> and press <b>ENTER</b> (F4).                                                                                                |
|                                                                                                    |
| EJX:YOKOGAWA<br>Signal condition<br>7 Low cut mode<br>8 H/L Swap Normal<br>9 Bi-dir mode Off<br>Quick resp On<br>T.2. Cmp menu<br>HELP SEND HOME<br>Press SEND (F2) to send the data<br>to the transmitter. |
|                                                                                                    |

### 3.4.6 Output Signal Low Cut Mode Setup

Low cut mode can be used to stabilize the output signal near the zero point.

The low cut point can be set in a range from 0 to 20%, the direct ratio corresponding to the output signal of 4 to 20 mA. (Hysteresis:  $\pm 10\%$  of the cut point)

Either **LINEAR** or **ZERO** can be selected as the low cut mode. Unless otherwise specified, the cut mode is set to LINEAR at the factory.

Note that when the output modes of the output signal and the display are selected as **Sq root** and **Linear** accordingly, the low cut function is not available for the display value.

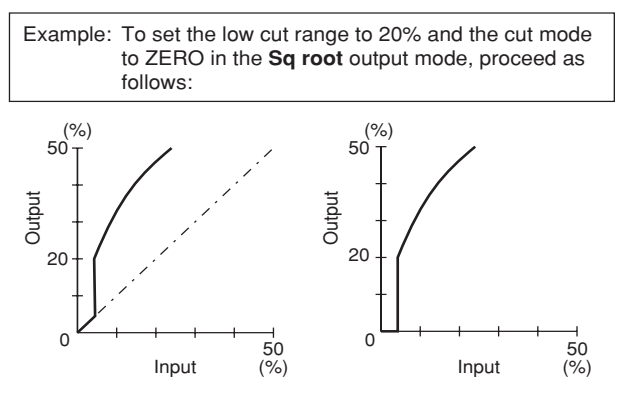

For low cut in linear mode

#### Figure 3.4.6 Low Cut Mode

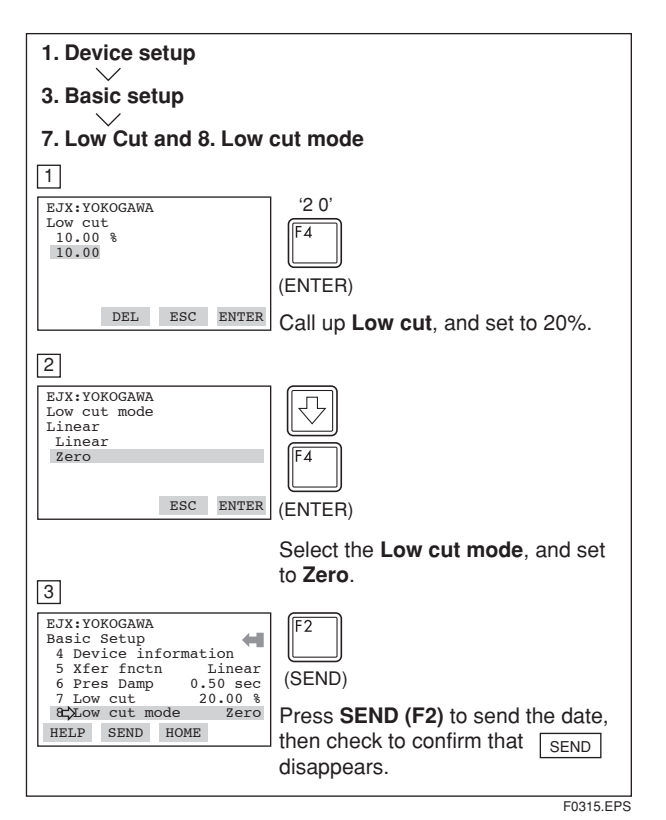

## 3.4.7 Impulse Line Connection Orientation Setup

This function reverses the impulse line orientation. Follow the procedure below to make this change.

Example: Assign the high pressure impulse line connection to the L side of the transmitter.

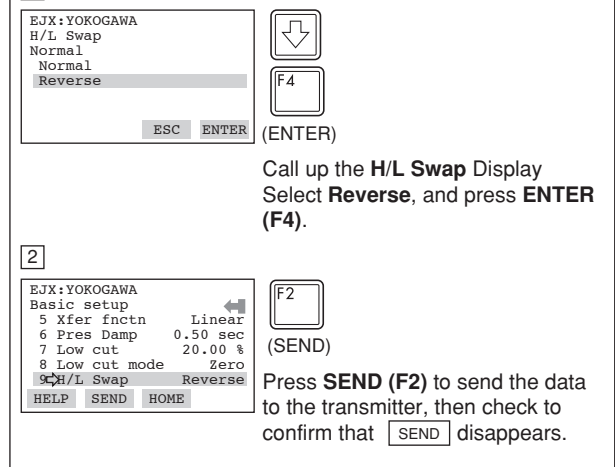

F0316.EPS

### 3.5 Detailed Setup

### 3.5.1 Bi-directional Flow Measurement

(a) **Bi-dir mode** enables selection of 50% output at an input of 0 mmH<sub>2</sub>O.

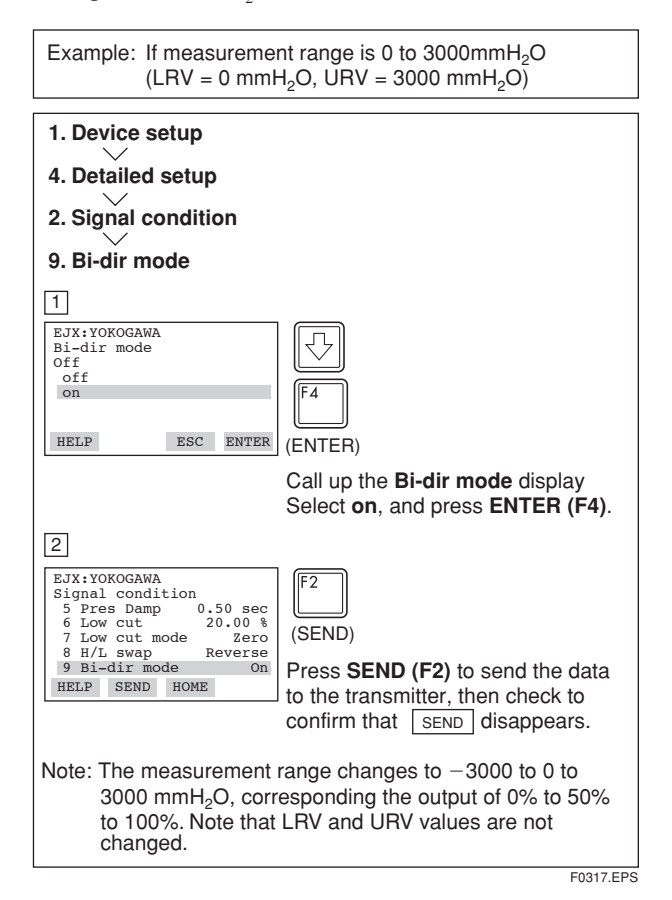

(b) Combining **Bi-dir mode** with **Xfer fnctn** provides a square root output computed independently for 0% to 50% output and for 50% to 100% output. 3.5.2 Integral Indicator Display Mode

The mode setting for the output signal and the integral indicator can be performed independently.

The output mode for the integral indicator is set as specified in the order when the instrument is shipped. Follow the procedure below to change the mode.

| 1. Device setup         4. Detailed setup         4. Display condition         2. P disp condition         1. Disp Pres % fnctn         1         EXX:YOKOGAWA         Disp Pres % fnctn         Linear         Sq root         ESC ENTER         Call up the Disp Pres % fnctn         Display. Select Sq root, and press         ENTER (F4).         Z         EXX:YOKOGAWA         P disp condition         2 Disp Pres % fnctn         2 Disp Pres % fnctn         2 Disp Pres % fnctn         2 Disp Pres % Reso         3 Pres disp point | Example: Change from Linear to Sq root.                                                            |                                                                                                    |  |  |
|----------------------------------------------------------------------------------------------------|----------------------------------------------------------------------------------------------------|----------------------------------------------------------------------------------------------------|--|--|
| <ul> <li>4. Detailed setup</li> <li>4. Display condition</li> <li>2. P disp condition</li> <li>1. Disp Pres % fnctn</li> <li>1</li> <li>EXX:YOKOGAWA</li> <li>Disp Pres % fnctn</li> <li>Linear</li> <li>Sq root</li> <li>EXX ENTER</li> <li>Call up the Disp Pres % fnctn</li> <li>Display. Select Sq root, and press</li> <li>ENTER (F4).</li> </ul>                                                                                                    | 1. Device setup                                                                                    |                                                                                                    |  |  |
| 4. Display condition<br>2. P disp condition<br>1. Disp Pres % fnctn<br>1<br>EJX:YOKOGAWA<br>Disp Pres % fnctn<br>Linear<br>Sq root<br>ESC ENTER<br>(ENTER)<br>Call up the Disp Pres % fnctn<br>Display. Select Sq root, and press<br>ENTER (F4).<br>2<br>EJX:YOKOGAWA<br>P disp condition<br>P disp Pres % fnctn<br>Display. Select Sq root, and press<br>ENTER (F4).<br>(SEND)                                                                                                    | 4. Detailed setup                                                                                  |                                                                                                    |  |  |
| 2. P disp condition<br>1. Disp Pres % fnctn<br>1<br>EJX:YOKOGAWA<br>Disp Pres % fnctn<br>Linear<br>Sq root<br>ESC ENTER<br>(ENTER)<br>Call up the Disp Pres % fnctn<br>Display. Select Sq root, and press<br>ENTER (F4).<br>2<br>EX:YOKOGAWA<br>P disp condition<br>P disp Pres % fnctn<br>Display. Select Sq root, and press<br>ENTER (F4).<br>(SEND)                                                                                                    | 4. Display condition                                                                               |                                                                                                    |  |  |
| 1. Disp Pres % fnctn<br>1<br>EJX:YOKOGAWA<br>Disp Pres % fnctn<br>Linear<br>Sq root<br>ESC ENTER<br>(ENTER)<br>Call up the Disp Pres % fnctn<br>Display. Select Sq root, and press<br>ENTER (F4).<br>2<br>EJX:YOKOGAWA<br>P disp condition<br>2 Disp Pres % fnctn<br>Display. Select Sq root, and press<br>ENTER (F4).<br>(SEND)                                                                                                    | 2. P disp condition                                                                                |                                                                                                    |  |  |
| 1         EJX:YOKOGAWA<br>Disp Pres % fnctn<br>Linear<br>Sq root         ESC ENTER         Call up the Disp Pres % fnctn<br>Display. Select Sq root, and press<br>ENTER (F4).         EX:YOKOGAWA<br>P disp condition<br>2 Disp Pres % fnctn<br>Display. Select Sq root, and press<br>ENTER (F4).         EX:YOKOGAWA<br>P disp condition<br>2 Disp Pres % Reso<br>3 Pres disp point 2                                                                                                    | 1. Disp Pres % fnctn                                                                               |                                                                                                    |  |  |
| Call up the <b>Disp Pres % fnctn</b><br>Display. Select <b>Sq root</b> , and press<br><b>ENTER (F4)</b> .                                                                                                    | 1<br>EJX:YOKOGAWA<br>Disp Pres % fnctn<br>Linear<br>Sq root<br>ESC ENTER                           | F4<br>ENTER)                                                                                                    |  |  |
| EJX:YOKOGAWA<br>P disp condition<br>L¢Disp Pres % fnctn<br>2 Disp Pres % Reso<br>3 Pres disp point 2<br>(SEND)                                                                                                    | 2<br>2                                                                                             | Call up the <b>Disp Pres % fnctn</b><br>Display. Select <b>Sq root</b> , and press<br>ENTER (F4).                   |  |  |
|                                                                                                    | EJX:YOKOGAWA<br>P disp condition<br>Disp Pres % facta<br>2 Disp Pres % Reso<br>3 Pres disp point 2 | (SEND)                                                                                                    |  |  |
| HELP SEND HOME Press SEND (F2) to send the data to the transmitter, then check to confirm that SEND disappears.                                                                                                    | HELP SEND HOME t                                                                                   | Press <b>SEND (F2)</b> to send the data<br>o the transmitter, then check to<br>confirm that <u>SEND</u> disappears. |  |  |

If the instrument is equipped with an integral indicator and the transfer function is sq root, " $\sqrt{-}$ " is displayed on the integral indicator.

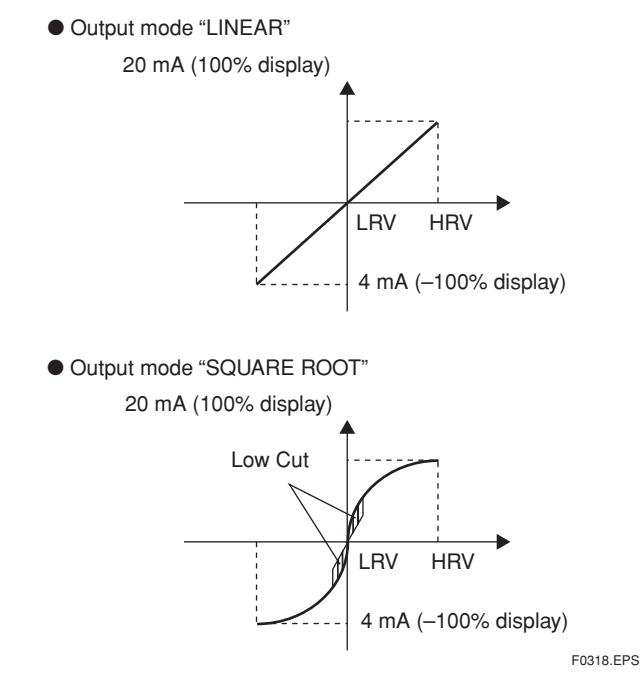

### 3.5.3 Integral Indicator Scale Setup

The following five displays are available for integral indicators: input pressure, % of range, user set scale, input static pressure\*1, and % of static pressure range\*1. A cycle of up to four displays can be shown by assigning variables to the parameters at **Disp select**.

| Available displays                     | Description<br>and related parameters                                                                                                    |  |  |  |
|----------------------------------------|----------------------------------------------------------------------------------------------------|--|--|--|
| Input pressure<br>(PRES)               | Indicates values of input pressure<br>with the indication limits -99999 to<br>99999.<br>PRES 456 kPa                                                                                               |  |  |  |
| % of range<br>(PRES %)                 | Indicates input pressure in -2.5 to<br>110% range depending on the<br>set range ( <b>LRV</b> and <b>URV</b> ).<br>PRES % 45.6 %                                                                    |  |  |  |
| User set scale<br>(ENGR. PRES)         | Indicates values depending on the<br>engineering range (Engr LRV and<br>Engr URV) with the unit (Engr Unit).<br>Engr LRV 0.0<br>Engr URV 45.0<br>Engr exp ×100<br>Engr Unit m3/min<br>Engr point 1 |  |  |  |
| Input static pressure<br>(SP)*1        | Indicates input static pressure with<br>the indication limits –99999 to 99999.<br>Reference pressure is factory-set in<br>absolute.<br>SP 4.000 MPa                                                |  |  |  |
| % of static pressure range<br>(SP %)*1 | Indicates input static pressure in -10<br>to 110% range depending on the<br>set range ( <b>SP LRV</b> and <b>SP URV</b> ).<br>SP % 52.6 %                                                          |  |  |  |

\*1: Available for differential pressure transmitter. See (a.) through (d.) for the setting procedures.

### a. Display Selection

At **Disp select**, select the variable that the parameter **Disp Out 1** will display on the integral indicator.

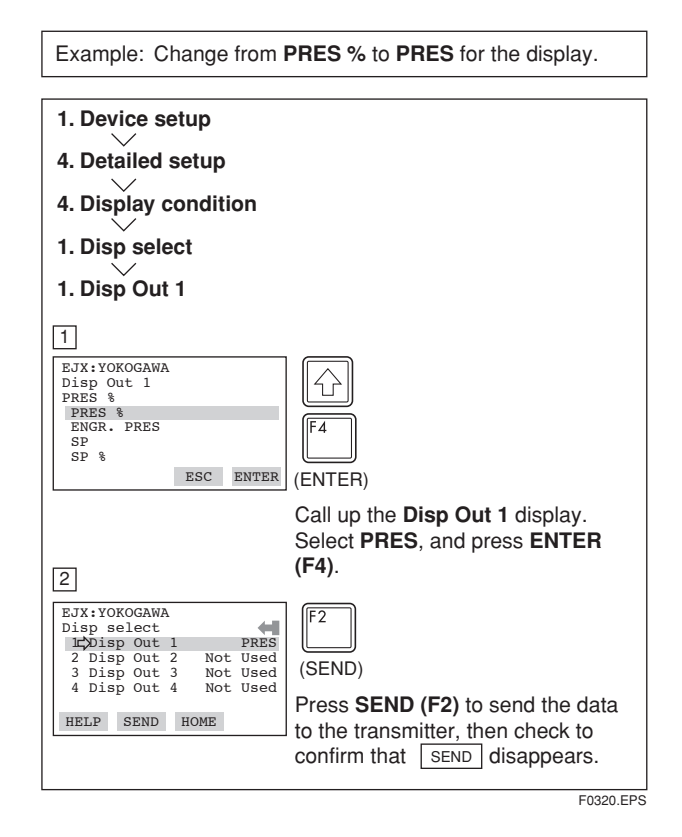

### b. Cyclic Display

In addition to the display set at **Disp Out 1**, displays can be set at **Disp Out 2**, **Disp Out 3**, and **Disp Out 4** for cyclic display in the order of the parameter number.

### c. Setting Static Pressure Scale

Static pressure can be displayed as a measured input or as a percentage, independent from the 4-20 mA output signal for measured pressure or differential pressure. The **SP setup** parameters under **SP sensor** allow the setting of the range, unit, and damping time constant for the static pressure as well as the pressure management range for PV.

Note that either the high or low pressure side of the capsule can be selected to monitor the static pressure by means of the **H/L Select** parameter under **SP setup**.

d. User Setting of Engineering Unit and Scale

**Enter disp range** parameters allow the engineering unit and scale to be displayed. At **Set Engr Unit**, the following engineering units can be selected from a list. Alternately, up to eight alphanumeric characters, spaces or slashes (/) can be input on the keypad at **Modify Engr Unit**; only the first six are displayed on the integral indicator.

Select the unit from the Set Engr Unit list.

| psi   | kg/cm2A | ACFM    |  |
|-------|---------|---------|--|
| psia  | atm     | SCFH    |  |
| mmH2O | kg/h    | SCFM    |  |
| mmHg  | t/h     | GPH     |  |
| mmHgA | m3/h    | GPM     |  |
| mmAq  | m3/min  | m       |  |
| mmWG  | I/h     | mm      |  |
| Torr  | I/min   | in      |  |
| inH2O | kl/h    | ft      |  |
| kPa   | ftH2O   | NI/min  |  |
| MPa   | gf/cm2  | Nm3/h   |  |
| mbar  | kgf/cm2 | Nm3/min |  |

FX0302.EPS

Follow the procedure below to set your own unit.

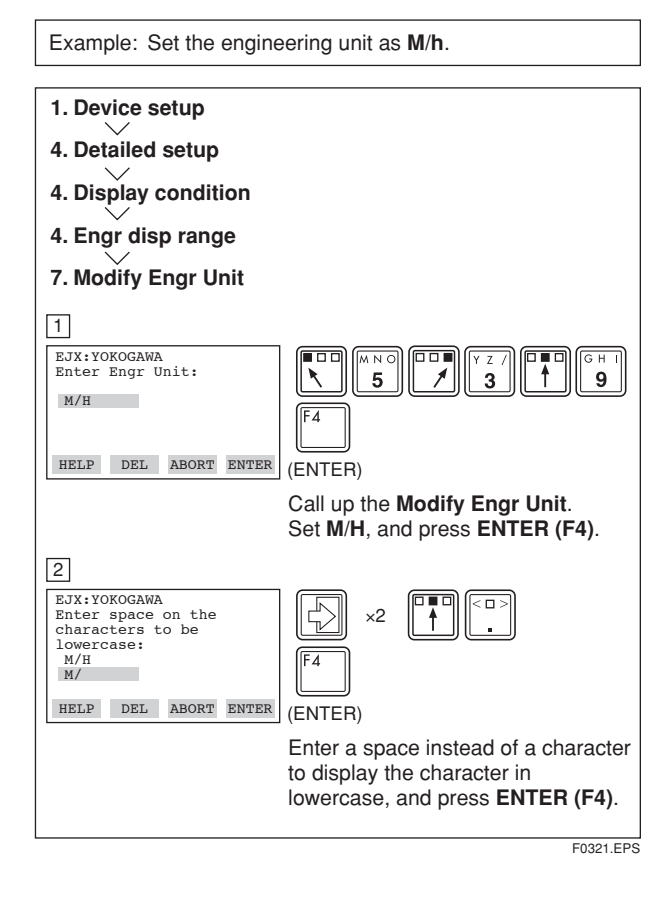

Note that following symbols are not available:

# % & < > . \* : + -

The integral indicator shows "-- -- -- ---" when these are entered.

**Engr LRV** and **Engr URV** are used to set the lower and upper range values for the engineering unit display. When the insrument is shipped, these are set as specified in the order.

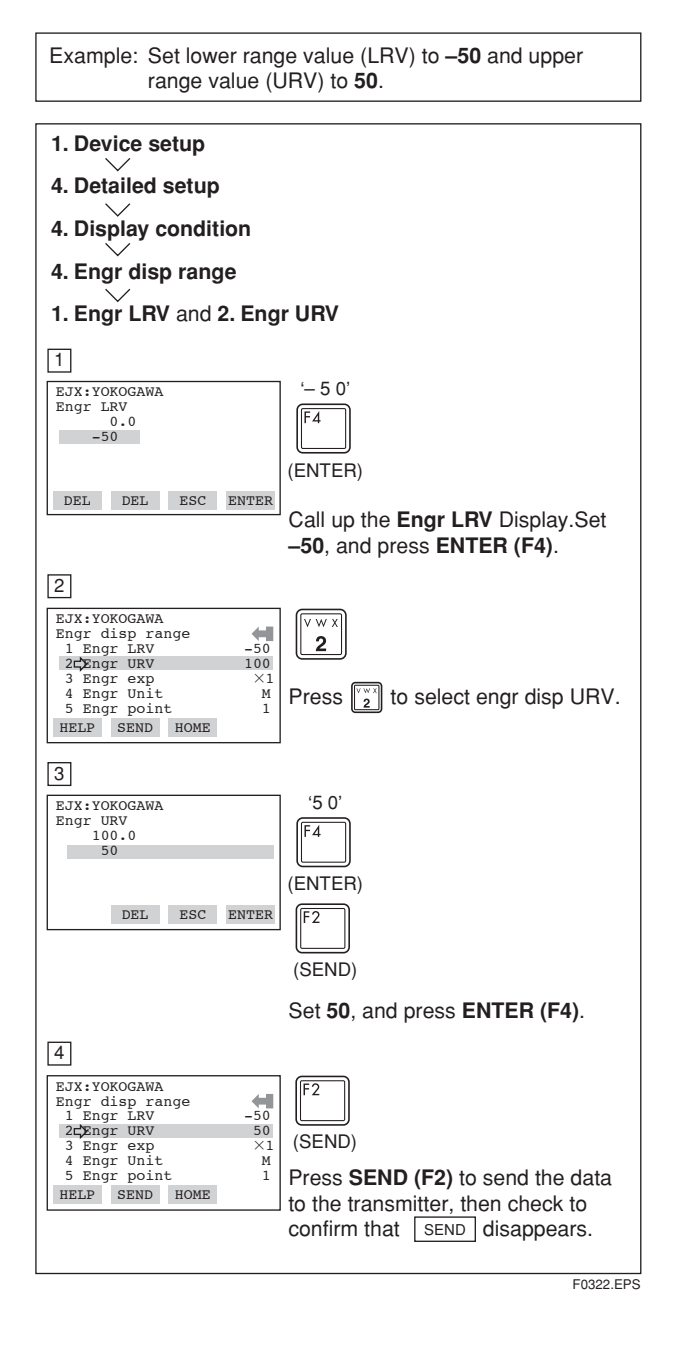

### 3.5.4 Unit for Displayed Temperature

When the instrument is shipped, the temperature units are set to C (Centigrade). Follow the procedure below to change this setting.

When this parameter is set, it also changes the temperature unit for **Snsr temp** at **Process variables** and **Amp temp** at **Temp sensor**.

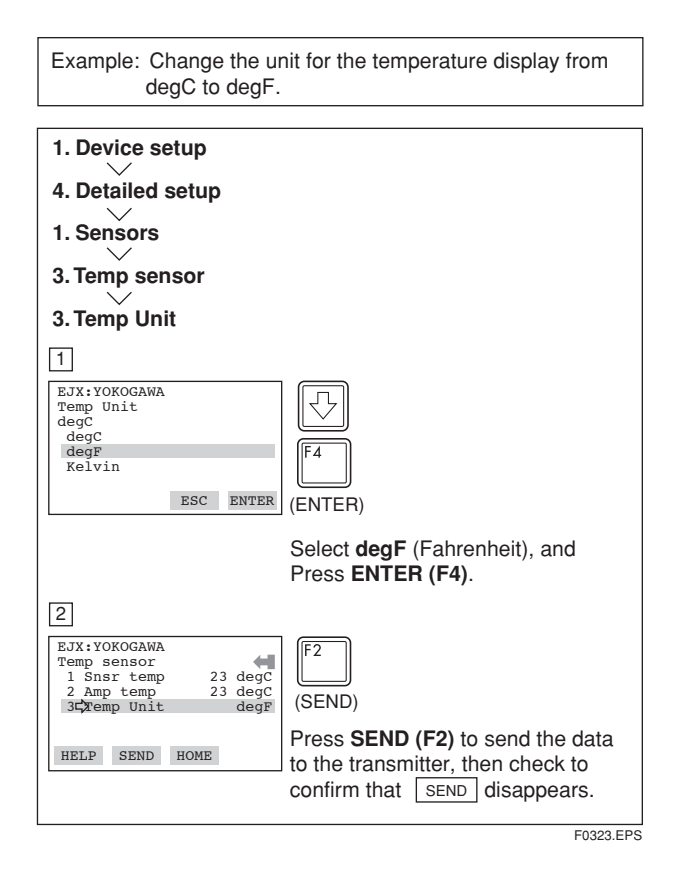

### 3.5.5 Unit for Displayed Static Pressure

Follow the procedure to change the static pressure unit.

Changing this parameter also changes the unit for the static pressure display.

| 1. Device setup<br>4. Detailed setup<br>1. Sensors<br>2. SP sensor<br>3. SP Unit<br>1<br>EJX:YOKOGAWA<br>SP Unit<br>mm200<br>$\frac{1}{9kg/m2}$<br>Pa<br>kPa<br>kPa<br>kPa<br>kPa<br>kPa<br>kPa<br>kPa                                                                                                    | Example: Change the static pressure unit from <b>mmH<sub>2</sub>O</b> to <b>kPa</b> .                                                                                                    |
|----------------------------------------------------------------------------------------------------|----------------------------------------------------------------------------------------------------|
| [1]         EJX + YOKOGAWA<br>SP Unit<br>mmt20<br>(rkg/cm2)<br>Pa<br>kPa<br>kptorr<br>HELP       []         []       []         []       []         []       []         []       []         []       []         []       []         []       []         []       []         []       []         []       []         []       []         []       []         []       []         []       []         []       []         []       []         []       []         []       []         []       []         []       []         []       []         []       []         []       []         []       []         []       []         []       []         []       []         []       []         []       []         []       []         []       []         []       []         []       []         []       []         < | 1. Device setup<br>4. Detailed setup<br>1. Sensors<br>2. SP sensor<br>3. SP Unit                                                                                                    |
| EJX:YOKOGAWA<br>SP sensor<br>1 SP 0 0 mmH20<br>2 SP % 0 0.0 %<br>3 GSP Unit kPa<br>4 A/G Select High<br>HELP SEND HOME<br>F2<br>(SEND)<br>Press SEND (F2) to send the data<br>to the transmitter, then check to                                                                                                    | Immediate       EJX:YOKOGAWA       SP Unit       mmH20       Immediate       Immediate   < |
| confirm that SEND disappears.                                                                                                    | EJX:YOKOGAWA<br>SP sensor<br>1 SP 0 mmH20<br>2 SP % 0.0 %<br>3 GSP Unit kPa<br>4 A/G Select High<br>HELP SEND HOME<br>Press SEND (F2) to send the data<br>to the transmitter, then check to<br>confirm that SEND disappears.                                                                                                    |

### 3.5.6 Test Output

This feature can be used to output a fixed current for loop checks. The available range for test output depends on the settings for the **AO lower limit** and **AO upper limit** parameters, whose limit is from 3.6 mA (-2.5%) to 21.6 mA (110%).

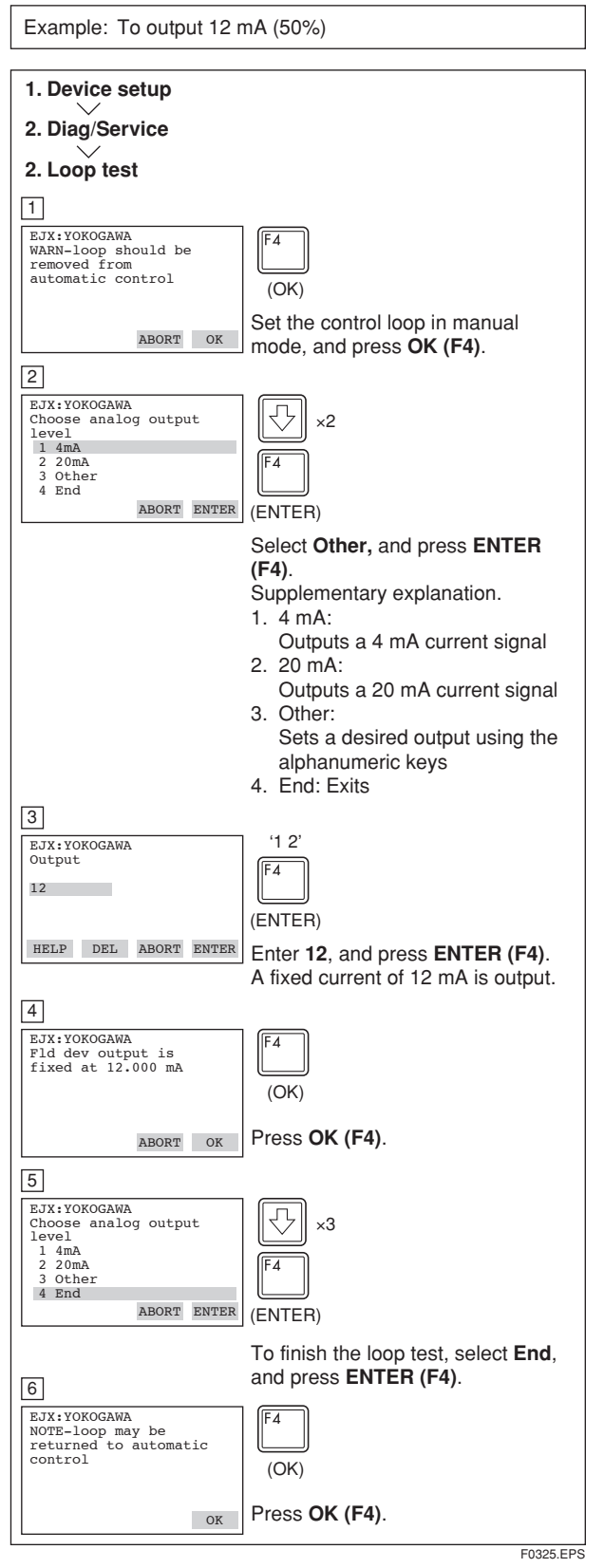

## 

Test output continues for approximately 10 minutes, then is released automatically. Even if the HART communicator power supply is turned off or the communication cable is disconnected, test output will continue for approximately 10 minutes.

### 3.5.7 Sensor Trim

Each DPharp EJX series transmitter is factory characterized. Factory characterization is the process of comparing a known pressure input with the output of each transmitter sensor module over the entire pressure and temperature operating range. During the characterization process, this comparison information is stored in the transmitter EEPROM. In operation, the transmitter uses this factory-stored curve to produce a process variable output (PV), in engineering units, dependent on the pressure input.

The sensor trim procedure allows you to adjust for local conditions, changing how the transmitter calculates process variables. There are two ways to trim the sensor: a zero trim and a full sensor trim. A zero trim is a one-point adjustment typically used to compensate for mounting position effects or zero shifts caused by static pressure. A full sensor trim is a two-point process, in which two accurate end-point pressures are applied (equal to or greater than the range values), and all output is linearized between them.

### (1) Zero Trim

### a. Zeroing—Pres Zero trim

**Pres Zero trim** carries out the zero adjustment and automatically sets the applied "0" input values to the output value of "0," keeping the span constant. Use this setting when the LRV is known to be 0 mmH<sub>2</sub>O.

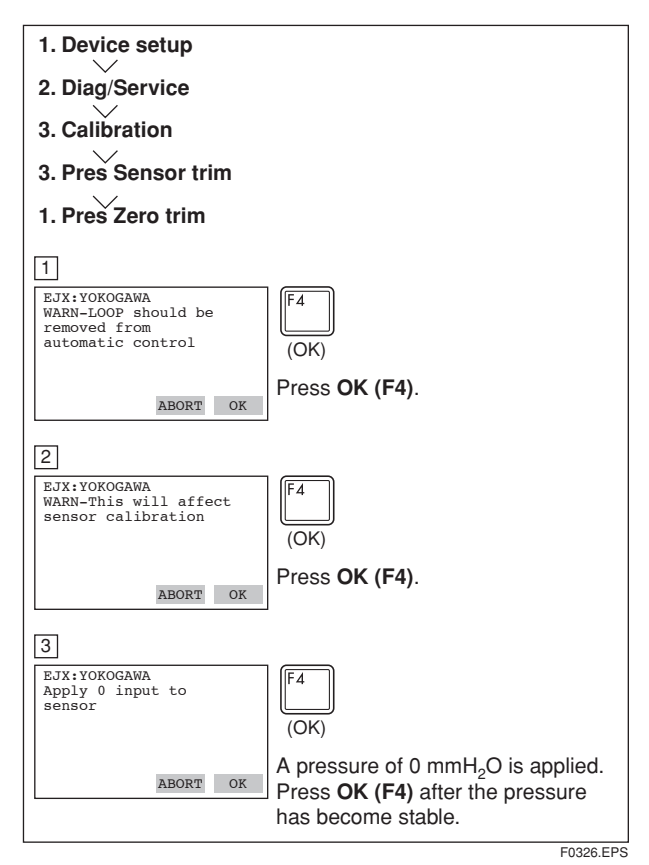

### b. Level Adjustment-Auto, lower Pt

This zero adjustment calibrates the transmitter output corresponding to the actual tank level. To perform this adjustment, first use a glass gauge or the like to determine the actual tank level, then enter the correct data as shown below.

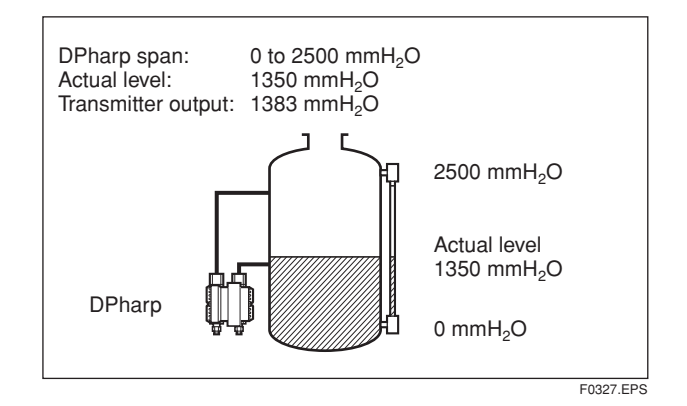

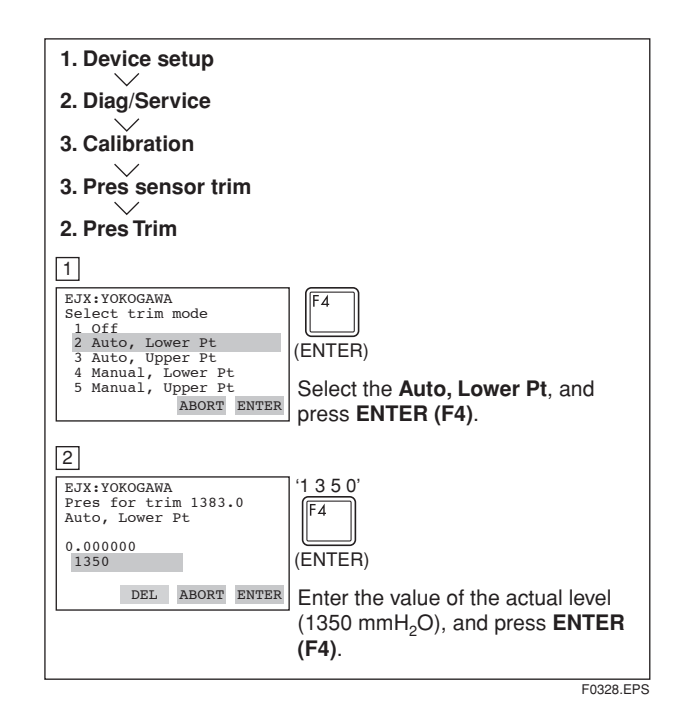

### c. Using External Zero-adjustment Screw

This method permits zero adjustment without the HART communicator. Use a slotted screwdriver to turn the zero-adjustment screw. See the hardware manual for details.

Note that the parameter of **Ext SW** must be **Enabled** to perform this adjustment. See section 3.5.11 for the setting procedure.

## (2) Full Sensor Trim—Auto Trim and Manual Trim

Full sensor trim is carried out with a series of the procedure of **Auto**, **Lower Pt** and **Auto**, **Upper Pt**. Also, you can manually perform the trimming procedure in **Manual**, **Lower Pt** and **Manual**, **Upper Pt**.

The full sensor trim is a two-point adjustment, and the lower point adjustment should always be performed before the upper point adjustment in order to maintain the pitch between the zero and 100% points within the calibration range.

In the manual method, the reference pressure should also be applied to the transmitter at both lower and upper point of trim ends. Without the reference pressure, **P LTD** and **P UTD** may not represent the correct value of adjustment point for each.

### a. Auto Sensor Trim

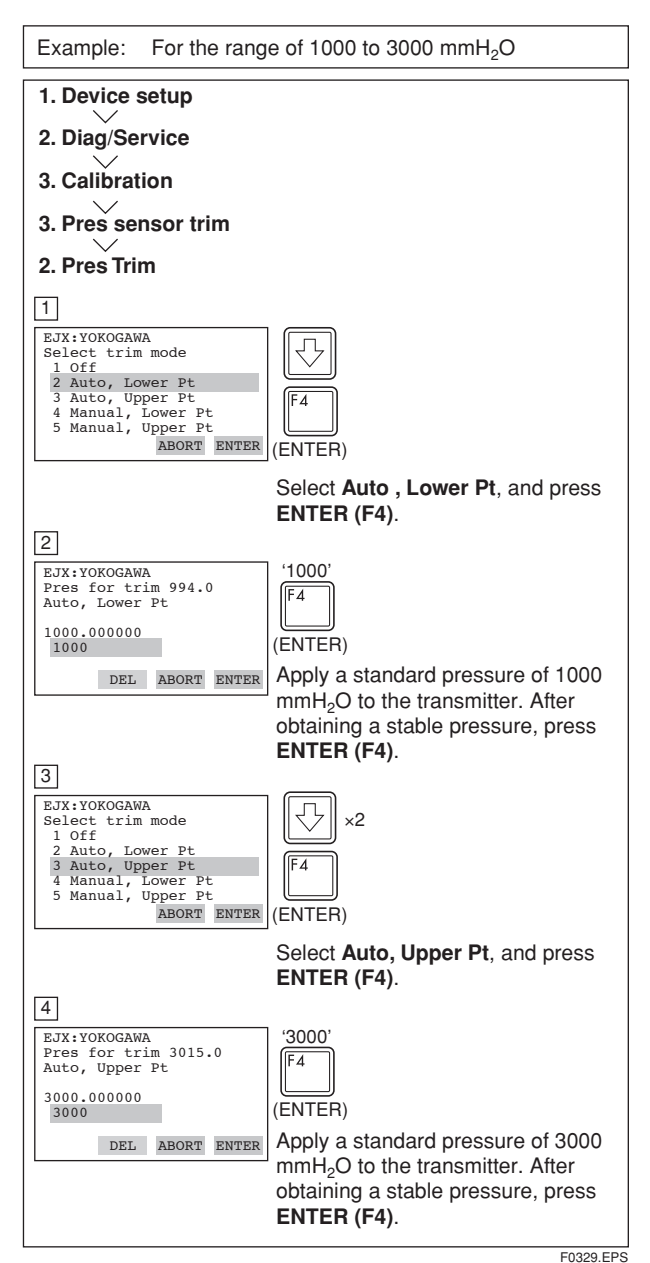

### b. Manual Sensor Trim

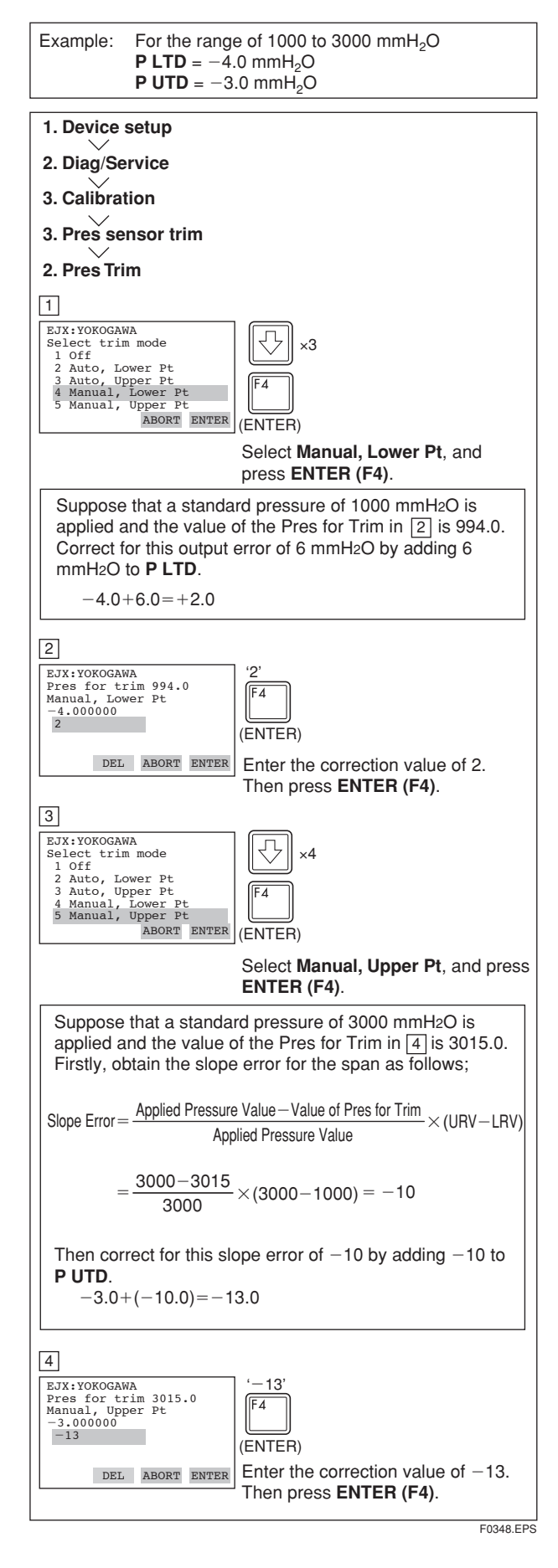

### (3) Sensor Trim for Static Pressure

For the EJX differential transmitters, zeroing and full sensor trim of the static pressure is performed in the same way as with the primary process variable (PV). Note that the static pressure sensor trim should be done only after trimming the PV.

### (4) Reset Trim Adjustment to Factory Setting The Clear P snsr trim and Clear SP snsr trim

commands can reset the trim adjustment to the initial calibrated values that were set. The amount of the adjustment by the external zero-adjustment screw is returned to the initial setting as well.

### 3.5.8 Trim Analog Output

Fine current output adjustment is carried out with D/A trim or Scaled D/A trim.

### • D/A Trim

**D/A trim** is to be carried out if the calibration digital ammeter does not exactly read 4.000 mA and 20.000 mA with an output signal of 0% and 100%.

Scaled D/A Trim

**Scaled D/A trim** is to be carried out if the output is adjusted using a voltmeter or a meter whose scale is 0 to 100%.

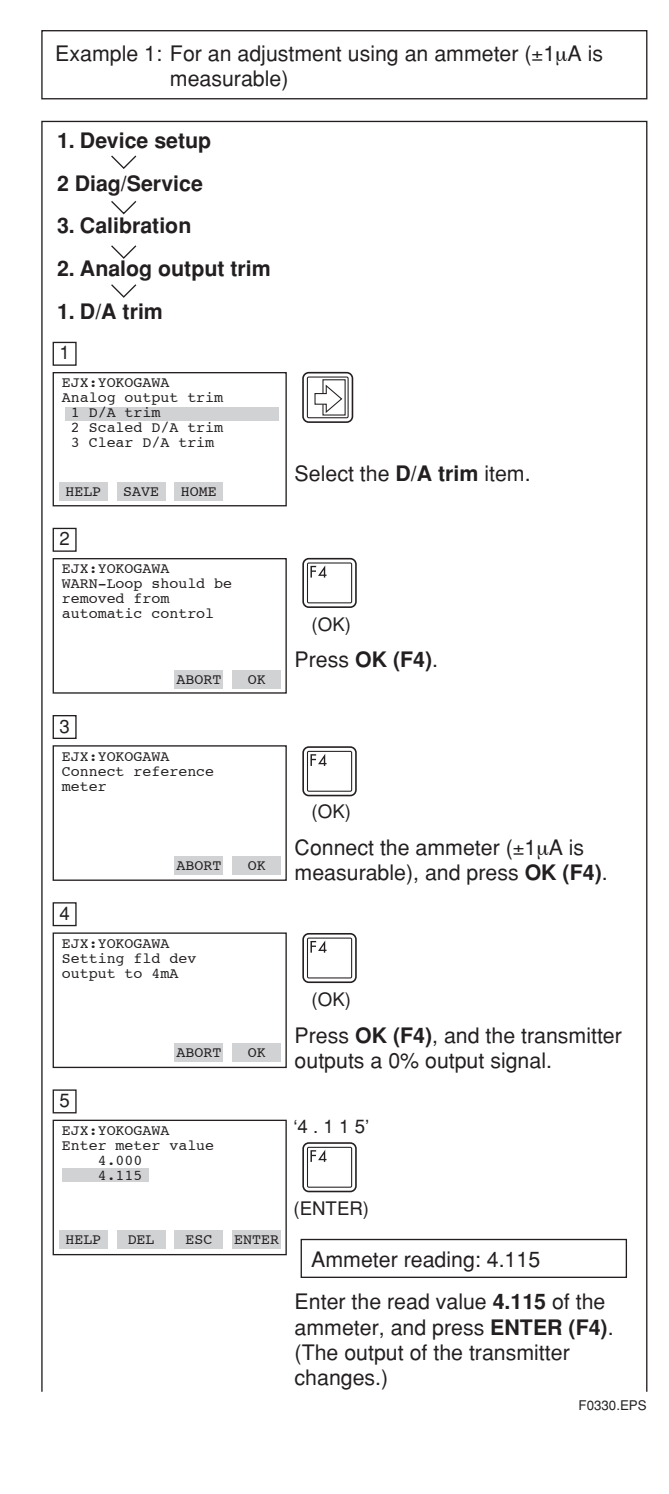

#### 3. OPERATION

| 6                                                                                         |                                                                                                    |
|-------------------------------------------------------------------------------------------|----------------------------------------------------------------------------------------------------|
| EJX:YOKOGAWA                                                                              | F4                                                                                                    |
| mA equal to reference                                                                     |                                                                                                    |
| 1 Yes                                                                                     | (ENTER)                                                                                                    |
| 2 No                                                                                      |                                                                                                    |
| ABORT ENTER                                                                               | Ammeter reading: 4.000                                                                                                    |
| 7                                                                                         | If the reading on the ammeter is<br>4.000 mA, select <b>YES</b> and press<br><b>ENTER (F4)</b> .<br>If the reading is not 4.000 mA,<br>select item 2. <b>NO</b> . Repeat steps 4<br>and 5 until the ammeter reads<br>4.000 mA. |
| EJX:YOKOGAWA<br>Setting fld dev<br>output to 20mA                                         | F4<br>(OK)                                                                                                    |
| ABORT OK                                                                                  | Press <b>OK (F4)</b> , and the transmitter outputs a 100% output signal.                                                                                                    |
| 8                                                                                         |                                                                                                    |
| EJX:YOKOGAWA<br>Enter meter value<br>20.000<br>19.050                                     | (ENTED)                                                                                                    |
| HELP DEL ABORT ENTER                                                                      | Ammeter reading: 19.050                                                                                                    |
| 9                                                                                         | Carry out the same procedures as those described under 4 and 5.                                                                                                    |
| EJX:YOKOGAWA<br>Fld dev output 20.000<br>mA equal to reference<br>meter?<br>1 Yes<br>2 No | (ENTER)                                                                                                    |
| ABORT ENTER                                                                               | Ammeter reading: 20.000                                                                                                    |
|                                                                                           | Returning fld dev to original output appears.                                                                                                    |
| 10                                                                                        |                                                                                                    |
| EJX:YOKOGAWA<br>NOTE-Loop may be<br>returned to automatic<br>control                      | (OK)                                                                                                    |
| OK                                                                                        | Press OK (F4).                                                                                                    |

F0331.EPS

Example 2: To adjust using a voltmeter 1. Device setup 2 Diag/Service 3. Calibration 2. Analog output trim 2. Scaled D/A trim 1 EJX:YOKOGAWA Analog output trim 1 D/A trim 2 Scaled D/A trim 3 Clear D/A trim \$ Select the Scaled D/A trim item. HOME HELP 2 EJX:YOKOGAWA WARN-Loop should be removed from automatic control F4 (OK) Press OK (F4). ABORT OK 3 EJX:YOKOGAWA Trim will be scaled from 4.000 to 20.000 1 Proceed 2 Change ′ w × 2 Select Change, and press ENTER ABORT ENTER (F4). When item 3. Proceed is selected, D/A trim must be carried out. 4 EJX:YOKOGAWA Set scale- Lo output value 4.000000 1 '1' IF4 (ENTER) DEL ABORT ENTER Enter the value read on the meter when the signal is 4 mA. In this case, Enter the value of the voltage across a 250  $\Omega$  resistor (1 V), and press ENTER (F4). 5 EJX:YOKOGAWA Set scale- Hi output <u>'5'</u> F4 value 20.000000 5 (ENTER) DEL ABORT ENTER Enter the value read on the meter when the signal is 20 mA. Then, enter 5, and press ENTER (F4). 6 EJX:YOKOGAWA Trim will be scaled from 1.000 to 5.000 1 Proceed 2 Change 4 (ENTER) Select Proceed and press ENTER ABORT ENTER (F4). 7 EJX:YOKOGAWA F4 Connect reference meter (OK) Connect the voltmeter, and press ABORT OK OK (F4). 8 EJX:YOKOGAWA Setting fld dev output to 4mA F4 (OK) Press OK (F4). A 0% output signal ABORT OK is output. F0332.EPS

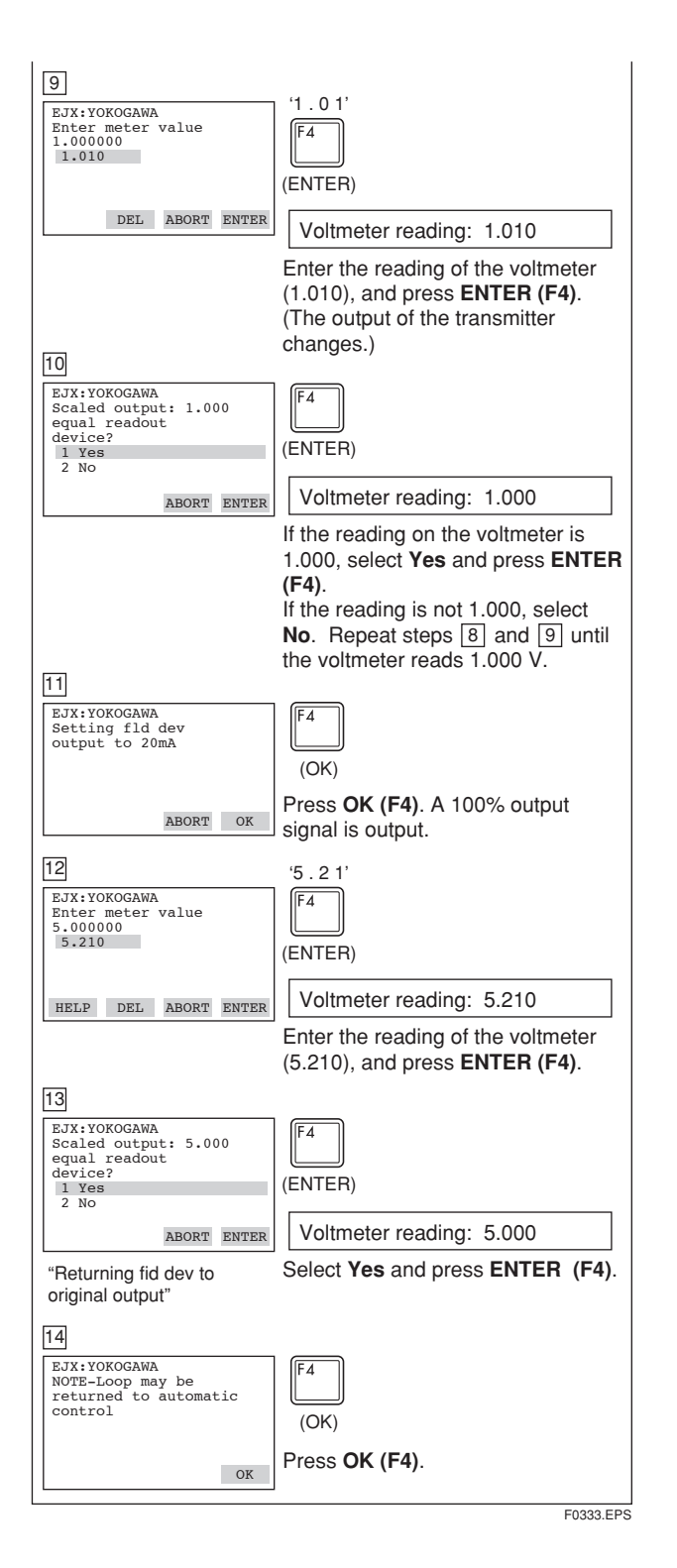

### 3.5.9 Burst Mode

When the burst mode is set on, the transmitter continuously sends stored data. Either the pressure value, % range/current value, or current/process variables can be selected and sent. The data is sent approximately three times per second as a digital signal when the transmitter is set in burst mode. When data is being sent in burst mode, other operations can be performed with the HART communicator.

### Setting of Burst Mode

| 1. Device setup                                                                                   |                                                                                                    |
|---------------------------------------------------------------------------------------------------|----------------------------------------------------------------------------------------------------|
| 4. Detailed setup                                                                                 |                                                                                                    |
| 3. Output condition                                                                               |                                                                                                    |
| 3. HART output                                                                                    |                                                                                                    |
| 3. Burst mode and 4. B                                                                            | urst option                                                                                                    |
| 1                                                                                                 |                                                                                                    |
| EJX:<br>Burst option<br>PV<br>PV<br>% range/current<br>Process vars/crnt                          | (ENTER)                                                                                                    |
| ESC ENTER                                                                                         | <ul> <li>Call up the <b>Burst option</b>, and set the data to be sent.</li> <li>PV: Primary variable (Pressure value)</li> <li>% range/current: Output in % and mA</li> <li>Pressage vare/cent: Output in mA</li> </ul> |
| 2                                                                                                 | and process variables (pressure<br>value, static pressure value, and<br>sensor temp value)                                                                                                    |
| EJX:<br>Burst mode<br>Off<br>On<br>Off<br>ESC ENTER                                               | (ENTER)                                                                                                    |
|                                                                                                   | Call up the <b>Burst mode</b> and set to <b>On</b> .                                                                                                    |
| 3                                                                                                 |                                                                                                    |
| EJX:<br>HART output<br>1 Poll addr 0<br>2 Num req preams 5<br>3 Burst mode 0n<br>DBurst opiton PV | (SEND)                                                                                                    |
| HELP SEND HOME                                                                                    | to the transmitter, then check to<br>confirm that SEND disappears.                                                                                                    |

F0334.EPS

To release Burst Mode, call up the **Burst mode** display and set it to **Off**.

### 3.5.10 Multidrop Mode

"Multidropping" transmitters refers to the connection of several transmitters to a single communications transmission line. Up to 15 transmitters can be connected when set in the multidrop mode. To activate multidrop communication, the transmitter address must be changed to a number from 1 to 15. This change deactivates the 4 to 20 mA analog output, sending it to 4 mA. The alarm current is also disabled.

### Setting of Multidrop Mode

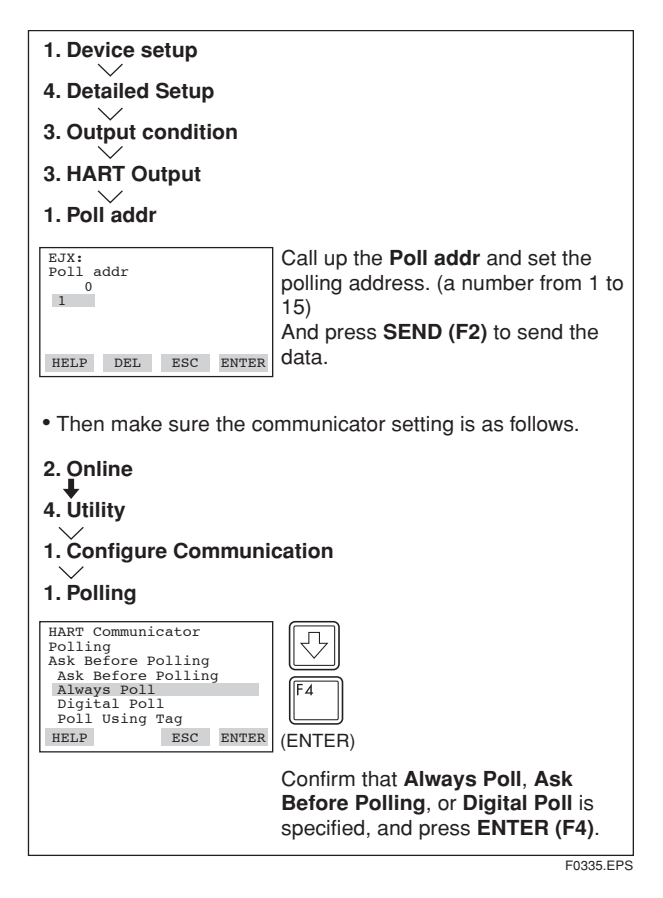

🖄 ΝΟΤΕ

- When the polling option is set as Never Poll or Poll Using Tag, the online menus cannot be called up and displayed. Be sure to select a polling option such as Ask Before Polling.
- 2. When the same polling address is set for two or more transmitters in multidrop mode, communication with these transmitters is disabled.

Example: Communication when set in multidrop mode

| HART Communicator       Online       Ir>EJX110A-1       2 EJX110A-2       3 EJX110A-3                          | (1) | The HART communicator<br>searches for a transmitter that is<br>set in multidrop mode when it is<br>turned on.<br>When the HART communicator<br>is connected to the transmitter.                                                                 |
|----------------------------------------------------------------------------------------------------|-----|----------------------------------------------------------------------------------------------------|
| 2<br>EJX:EJX110A-1:<br>Online<br>Device setup<br>2 Pres<br>3 A0<br>4 LRV<br>0.0 mmH20<br>5 URV<br>3500.0 mmH20 | (2) | the polling address and the tag<br>will be displayed (display 1).<br>Select the desired transmitter.<br>After that, normal<br>communication to the selected<br>transmitter is possible. However,<br>the communication speed will be             |
| 3<br>HART Communicator<br>1 Offline<br>2 Online<br>3 Frequency Device<br>4 Utility                             | (3) | slow (display [2]).<br>To communicate with another<br>transmitter, turn off the power<br>once and then turn on it again,<br>or call up display [3] and select<br><b>Online</b> .<br>Display [1] will appear. Select<br>the desired transmitter. |
|                                                                                                    |     | F0336.EPS                                                                                                    |

To release multidrop mode, follow the procedure below.

- 1. Call up the **Poll addr** display and set the address to 0.
- 2. Call up the **Polling** display and set **Ask Before Polling**.

### 3.5.11 External Switch Mode

Follow the procedure below to enable or inhibit zero point adjustment by means of the zero-adjustment screw on the transmitter.

This is set to **Enabled** when the instrument is shipped.

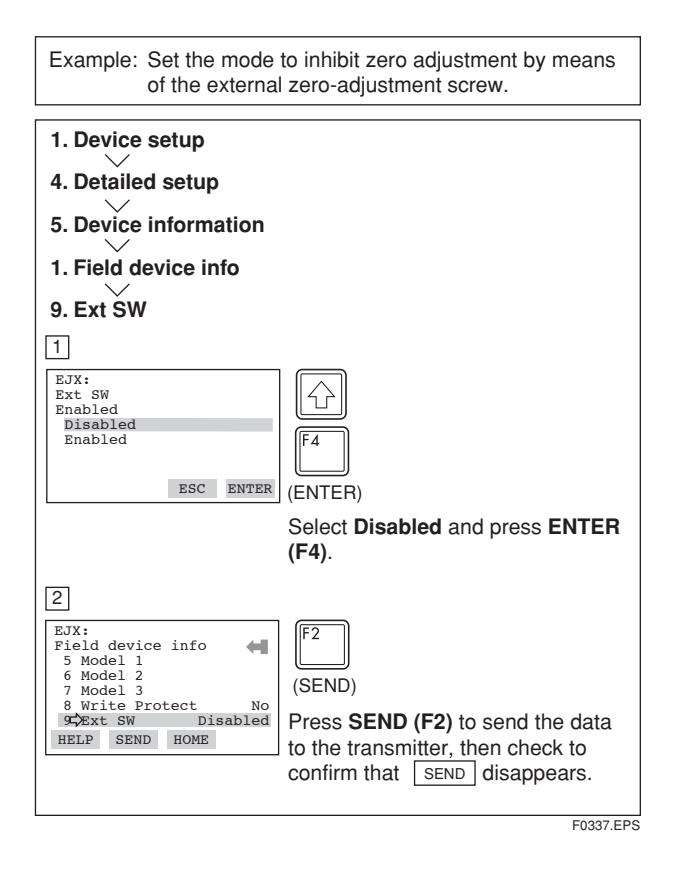

### 3.5.12 CPU Failure Burnout Direction and Hardware Write Protect

There are two slide switches on the CPU assembly board. One sets the burnout direction at CPU failure, and the other sets a write protection function which disables parameter changes through the use of a handheld terminal or some other communication method.

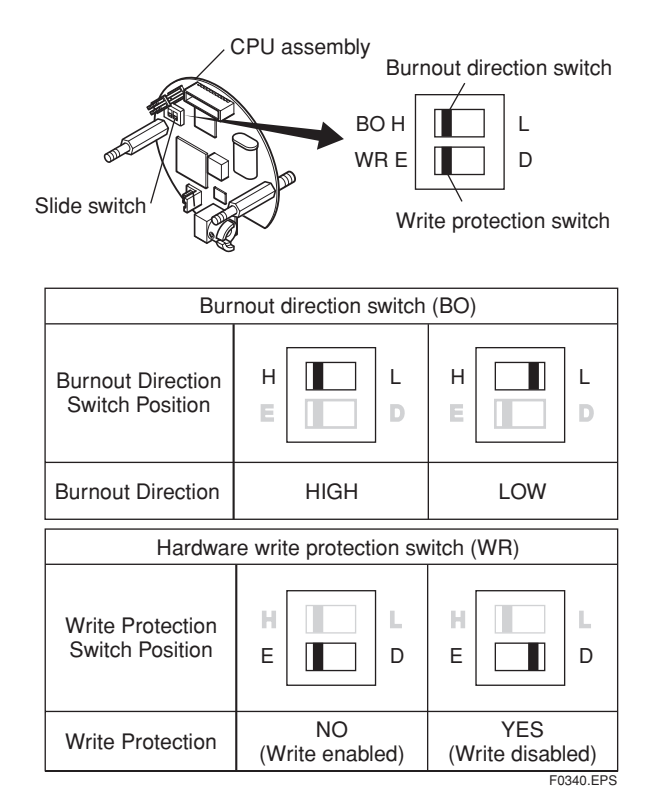

The parameter of **AO alm typ** parameter displays the status of 4-20 mA DC output if a CPU failure occurs. In case of a failure, communication is disabled.

### Standard specifications

The burnout direction switch is set to HIGH. If a failure occurs, the transmitter outputs a 110% or higher signal.

### Option code /C1

The burnout direction switch is set to LOW. If a failure occurs, a -5% or lower output is generated.

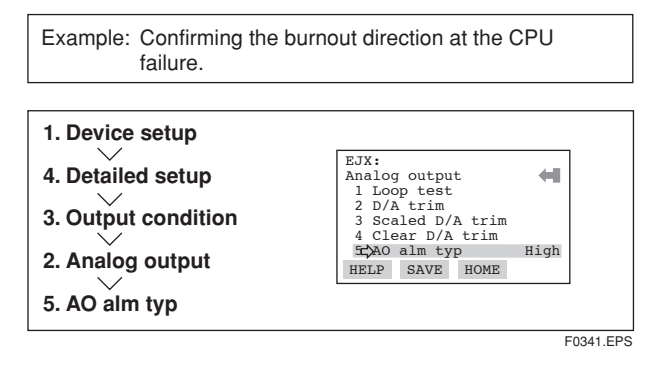

### 3.5.13 Software Write Protect

EJX configured data is saved by using a write protect function. The write protect status is set to "Yes" when 8 alphanumeric characters are entered in the **New password** field and transferred to the transmitter. When write protect is set to "Yes," the transmitter does not accept parameter changes. When the same eight alphanumeric string entered in the **New password** field is also entered in the **Enable wrt 10min** field and transferred to the transmitter, it will be possible to change transmitter parameters during a 10 minute period.

To change the transmitter from the write protect "Yes" status back to Write protect "No" status, use **Enable** wrt 10min to first release the write protect function and then enter eight spaces in the **New password** field.

The software write protection does not aflect the function of external zero adjustment screw.

To disable the external zero adjustment screw, select Disabled in the Ext SW field before activating the software write protection. Refer to subsection 3.5.11.

### (1) Setting Password

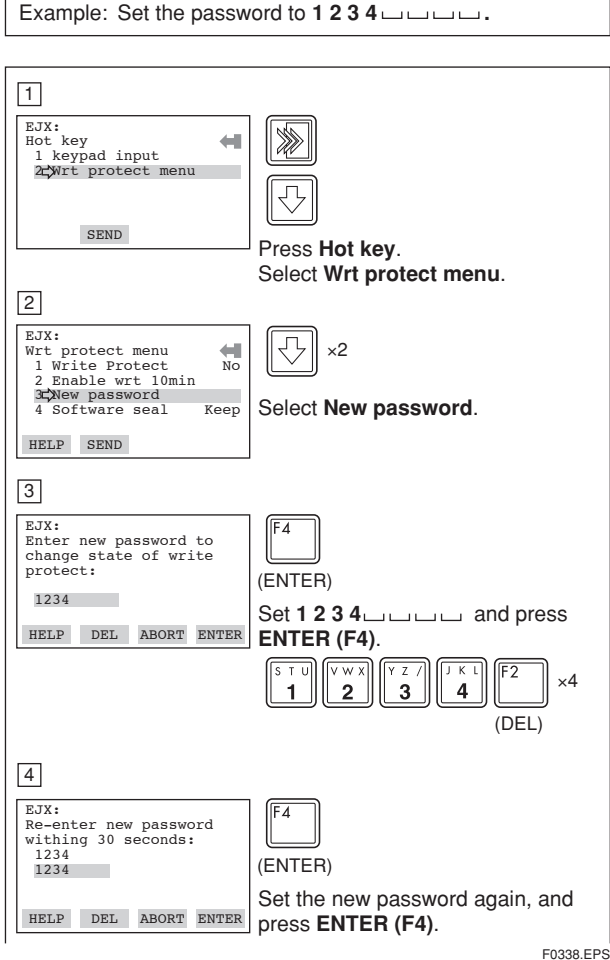

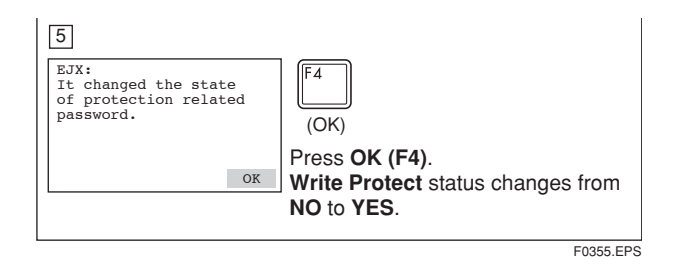

## (2) Entering Password to Enable the Parameter Changes

Example: Enter the password of 1234

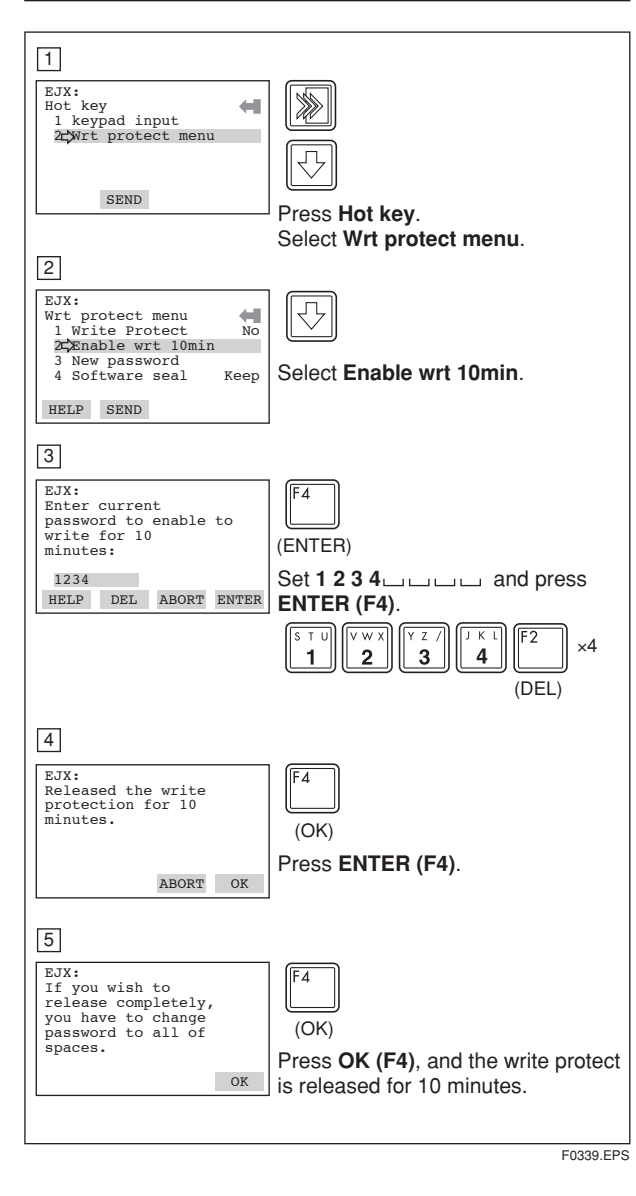

### (3) Releasing Password

To release the password completely, enter spaces in the **New password** field while the write protect function is released.

3-23

### (4) Software Seal

When you lose the password that has been registered, it is possible to release the **Write Protect** mode by using the general use password: "YOKOGAWA." When the password is used, the status shown in the parameter of **Software seal** is changed from "KEEP" to "BREAK." The status returns to "KEEP" by entering a newly set password at **Enable wrt 10min**.

### 3.5.14 Signal Characterizer

This function is used to compensate the output for nonlinear applications. The characterized values are applied to the 4-20 mA output. For the measured pressure, a maximum of nine coordinates can be specified between 0-100%. Perform the coordinate settings while the **S.C.** at **S.C. menu** parameter is **Disabled**.

To apply the settings to the output, set the **S.C.** parameter to **Enabled**.

Note that the EJX rejects the activation of the function by AL. 60 with the following transmitter's status:

- When the specified coordinates of x and y are not incremental as the input increases.
- When the output mode of the output signal is set as **Sq root**; at the same time, the low cut mode is set to **Linear**.

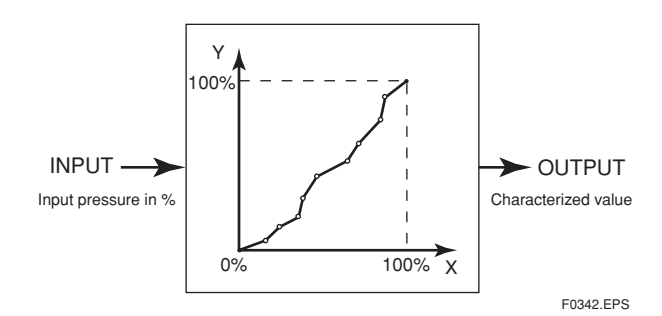

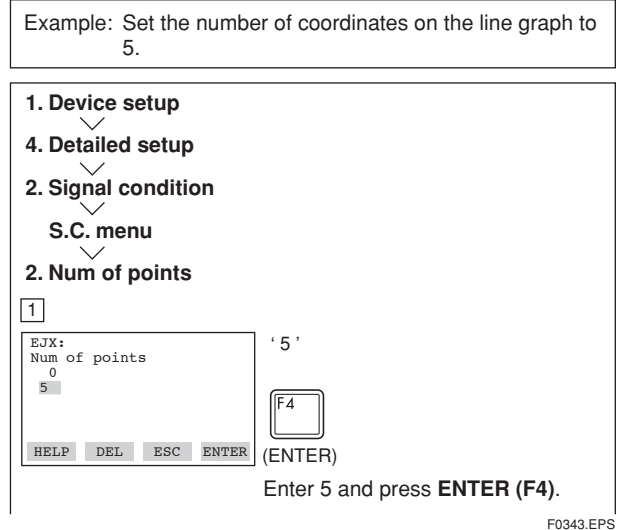

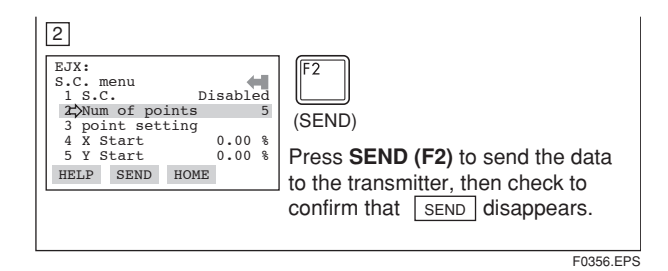

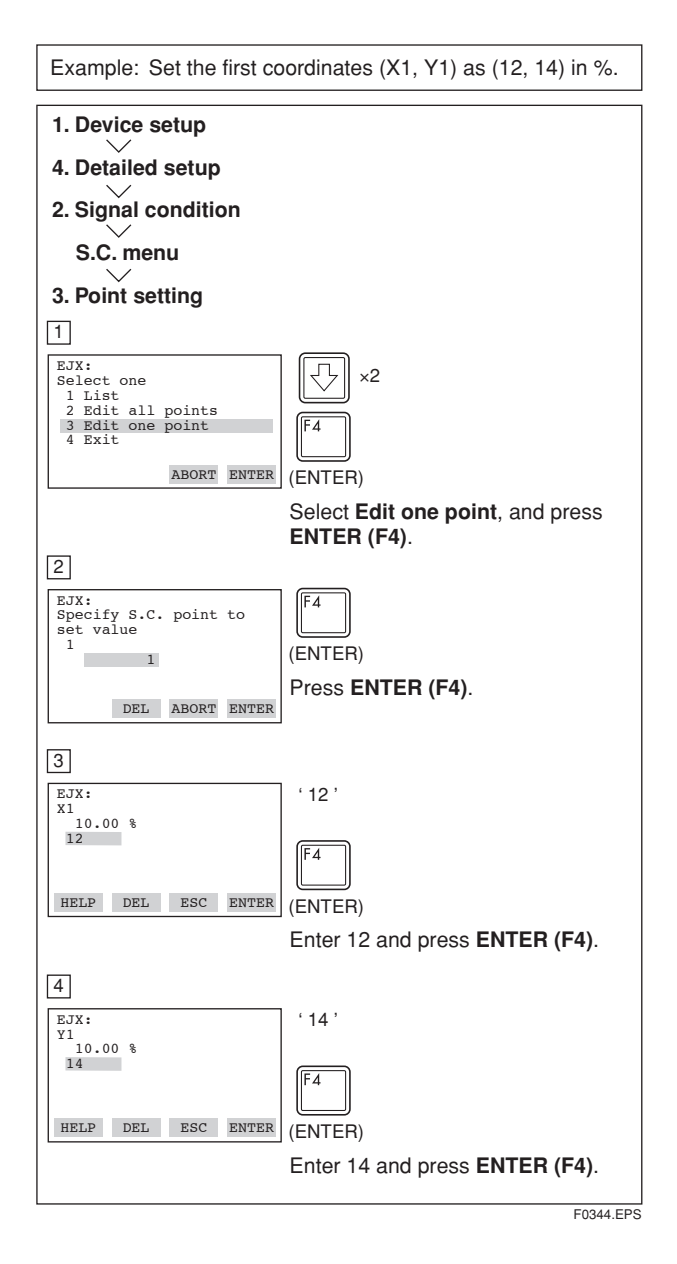

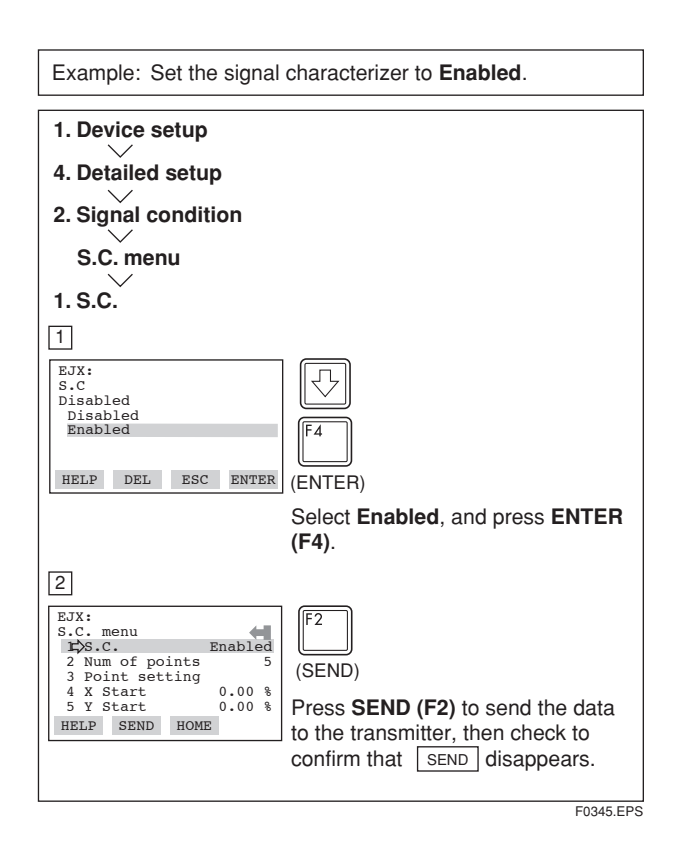

### 3.5.15 Process Alarm

The function is used to display the alarm codes when the input pressure exceeds the specified value within the calibration range. The same is available for the input static pressure and the capsule temperature on the pressure sensor. Refer to table 4.2.1 Alarm Message Summary for the specific alarm code to be generated.

| Example: Set the alert mode from <b>OFF</b> to <b>Hi. Al Detect</b> for the input pressure.                       |                                         |  |  |  |
|----------------------------------------------------------------------------------------------------|-----------------------------------------|--|--|--|
| 1. Device setup                                                                                                   |                                         |  |  |  |
| 4. Detailed setup                                                                                                 |                                         |  |  |  |
| 3. Output condition                                                                                               |                                         |  |  |  |
| 4. Process Alerts                                                                                                 |                                         |  |  |  |
| 1. Pres Alert mode                                                                                                |                                         |  |  |  |
| 1                                                                                                    |                                         |  |  |  |
| EJX:<br>Pres Alert mode<br>Off<br>Off<br>Hi. Al Detect<br>Lo. Al Detect<br>Hi/Lo. Al Detect<br>ESC ENTER          | F4<br>(ENTER)                           |  |  |  |
|                                                                                                    | Select Hi. Al Detect, and press         |  |  |  |
| 2                                                                                                    | ENTER (F4).                             |  |  |  |
| EJX:<br>Process Alerts<br>Process Alert mode<br>2 Config Pres Alerts<br>3 SP Alert Mode Off<br>4 Config SP Alerts | (SEND)                                  |  |  |  |
| 5 Temp Alert Mode<br>HELP SEND HOME                                                                               | Press <b>SEND (F2)</b> to send the data |  |  |  |
|                                                                                                    | confirm that SEND disappears.           |  |  |  |
|                                                                                                    | F0346.EPS                               |  |  |  |

| Example: Set the higher alert value of 75 for alarm generation. |                                                                                                    |  |  |  |
|-----------------------------------------------------------------|----------------------------------------------------------------------------------------------------|--|--|--|
| 1. Device setup                                                 |                                                                                                    |  |  |  |
| 4. Detailed setup                                               |                                                                                                    |  |  |  |
| 3. Output condition                                             |                                                                                                    |  |  |  |
| 4. Process Alerts                                               |                                                                                                    |  |  |  |
| 2 Config Pres Alerts                                            |                                                                                                    |  |  |  |
|                                                                 |                                                                                                    |  |  |  |
|                                                                 |                                                                                                    |  |  |  |
|                                                                 |                                                                                                    |  |  |  |
| Hi Alert Val<br>100.000 kPa                                     | 75                                                                                                    |  |  |  |
| 75                                                              | F4                                                                                                    |  |  |  |
| HELP DEL ESC ENTER                                              | (ENTER)                                                                                                    |  |  |  |
|                                                                 | Enter 75, and press ENTER (F4).                                                                                                    |  |  |  |
|                                                                 |                                                                                                    |  |  |  |
| EJX:<br>Config Pres Alerts                                      | F2                                                                                                    |  |  |  |
| 2 Lo Alert Val<br>3 LSL -100.000 kPa                            | (SEND)                                                                                                    |  |  |  |
| 4 USL 100.000 kPa                                               | Press SEND (F2) to send the data                                                                                                    |  |  |  |
| HELF SEND HOME                                                  | to the transmitter, then check to                                                                                                    |  |  |  |
|                                                                 | Engli Engli |  |  |  |

### 3.5.16 Status Output (option code AL)

This feature is used for a transistor output (open collector) of an on/off signal according to the status of high and low alarm limits, which are user-configurable values as shown in 3.5.15 Process Alarm. The status output can be assigned as any combination of the high or low limits of the input pressure, input static pressure, or capsule temperature.

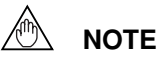

No status output signal has been defined for a CPU failure or hardware error. Use a 4-20 mA signal to indicate a transmitter's failure.

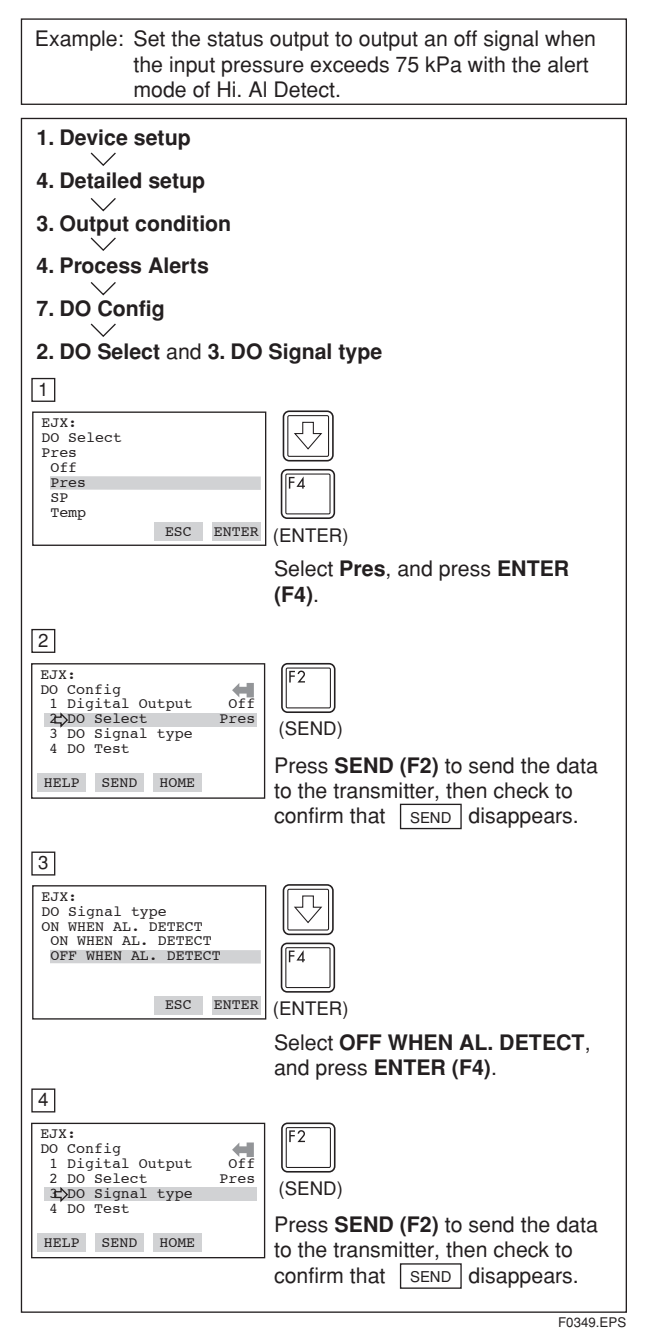

Example: Status output operation of ON WHEN AL. DETECT

Status output for higher alert value

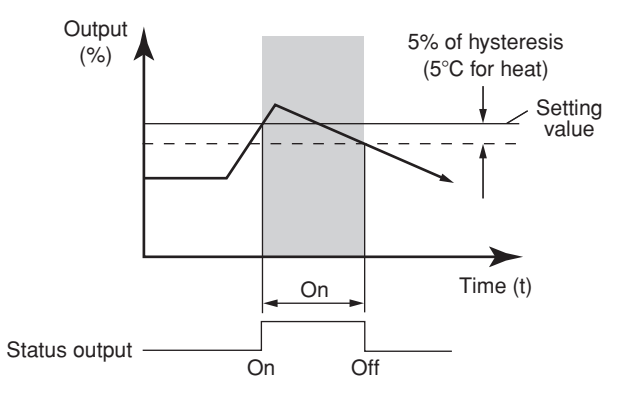

• Status output for lower alert value

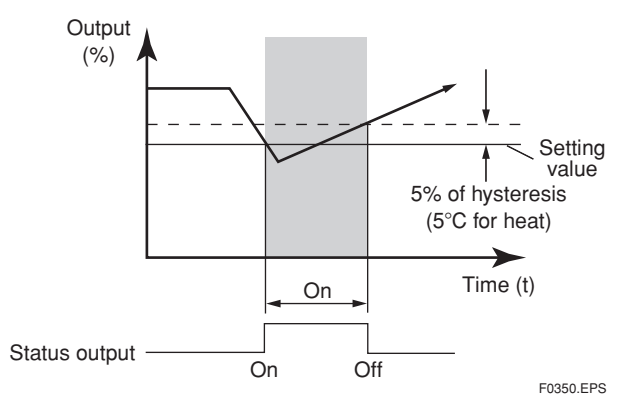

### 3.5.17 Capillary Fill Fluid Density Compensation

For transmitters with diaphragm seals, this function is used to compensate the zero shift caused by the ambient temperature effect on the capillary tubes.

The following equation indicates the relationship between the calculated output value and the compensating constant K (%/°C) with the measured ambient temperature at the capsule module.

Compensated output=output+K×Tamb

(1) Temperature Compensation Mode Setup When using this function, set **T.Z. Cmp mode** to *ON* to enable or *OFF* to disable. To set to *ON*, follow the procedure below.

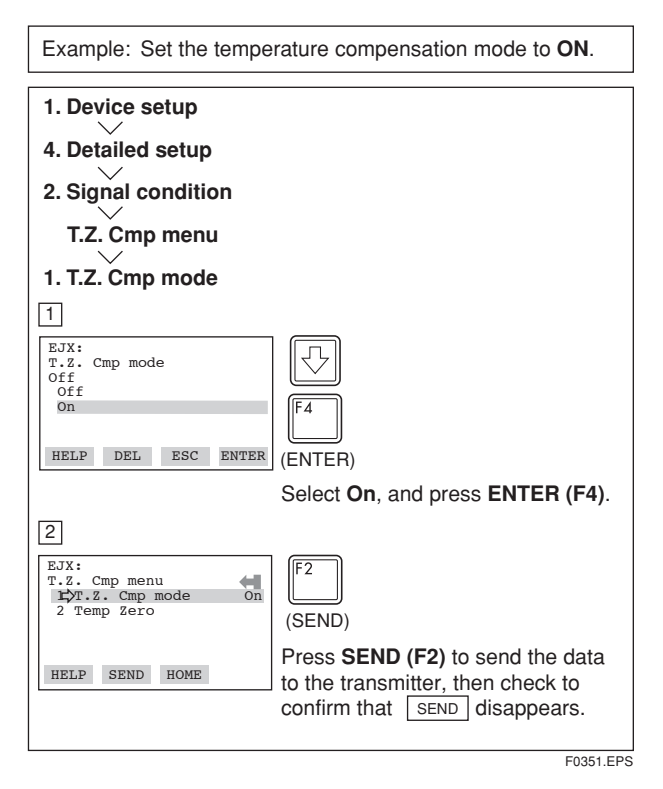

(2) Zero Shift Compensation Setup

Obtain the K compensating value from the equation (a) below, and enter the value to **Temp Zero**.

 $K = -\frac{h \times B}{Span} \times 100 \cdots \cdots (a)$ 

where,

B: Constant value of fill fluid (See Table A.)

span: |URV-LRV|

h: Distance from high pressure side to low pressure side (m)

EJX118A: Distance from high side of diaphragm seal to low side of diaphragm seal.

EJX438A: Distance from diaphragm seal (high side) to position of transmitter (low side).

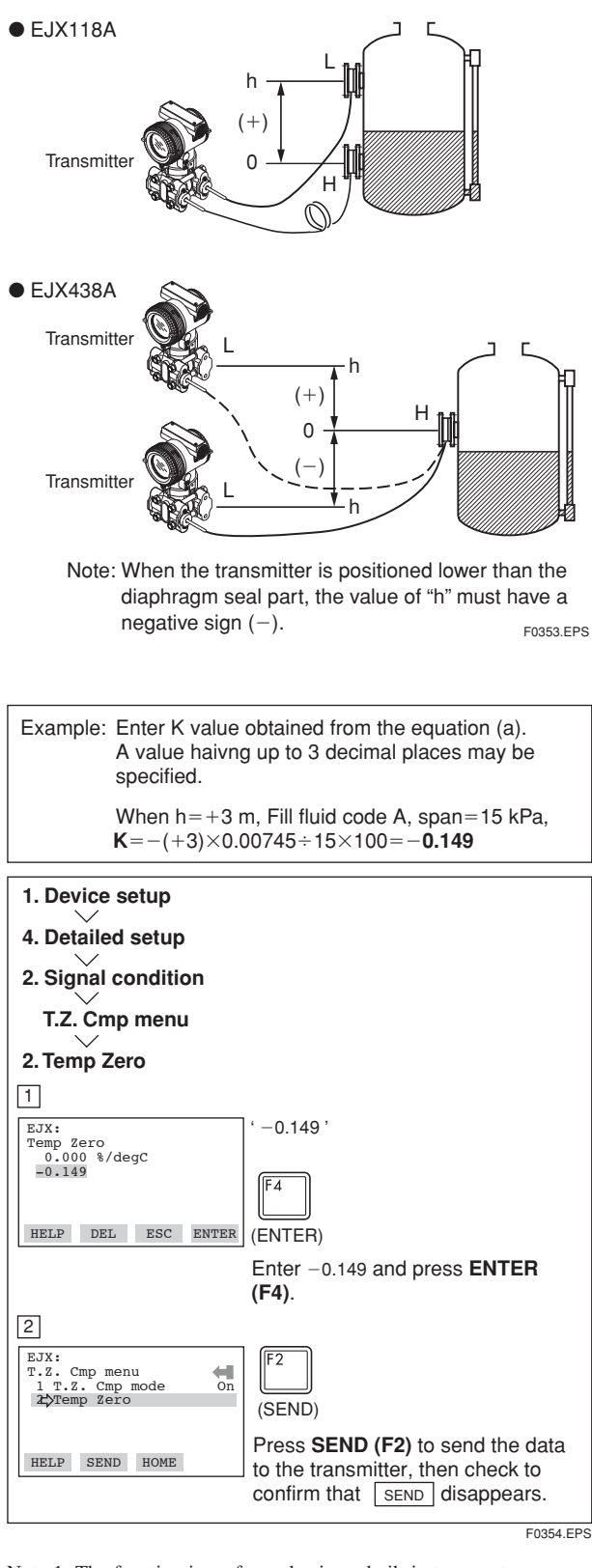

Note 1: The function is performed using a built-in temperature sensor in the transmitter body. The temperature deviation between the transmitter body and capillaries should be minimized to achieve optimal performance of the function.

Note 2: When the span changes, reenter the newly obtained value of K to **Temp Zero**.

|     | Fill fluid<br>code  | A, C     | В        | D        | E         |
|-----|---------------------|----------|----------|----------|-----------|
| 3]  | mmH2O               | 0.76     | 0.87     | 1.45     | 0.75      |
|     | kgf/cm <sup>2</sup> | 0.000076 | 0.000087 | 0.000145 | 0.000075  |
| lue | kPa                 | 0.00745  | 0.00853  | 0.01422  | 0.00736   |
| va  | mBar                | 0.07453  | 0.08532  | 0.14220  | 0.07355   |
| I   | atm                 | 0.000074 | 0.000084 | 0.000140 | 0.000073  |
| sta | inH2O               | 0.02992  | 0.03425  | 0.05709  | 0.02953   |
| ou  | psi                 | 0.00108  | 0.00124  | 0.00206  | 0.00167   |
| ပ   | mmHg                | 0.05592  | 0.06401  | 0.10669  | 0.05518   |
|     |                     |          |          |          | T0304.EPS |

Table A. Constant value [B] of fill fluid

Note 3: Select the unit of constant value of [B] from the actual unit used for the transmitter in operation.

# 4. SELF-DIAGNOSTICS

### 4.1 Self-Diagnostics

## 4.1.1 Identify Problems by Using the Communicator

The HART communicator can be used to run selfdiagnostics on a transmitter and check for incorrect data settings.

The **Self test** and **Status** commands are available for self-diagnostics. When **Self test** is run, the integral indicator shows an error code and alarm message if the transmitter detects any illegal parameter settings and functional faults. See table 4.2.1 Alarm Message Summary for probable causes and countermeasures. If the specific diagnostic item is known for the check, you can directly call up the item by using the **Status** command. See table 4.2.1 to determine the status group.

The HART communicator diagnoses every command you make. When a faulty command or keypad input is performed, an error message appears. See table 4.2.2 HART Commnicator Error Messages for the details.

### Diagnostic by "self test"

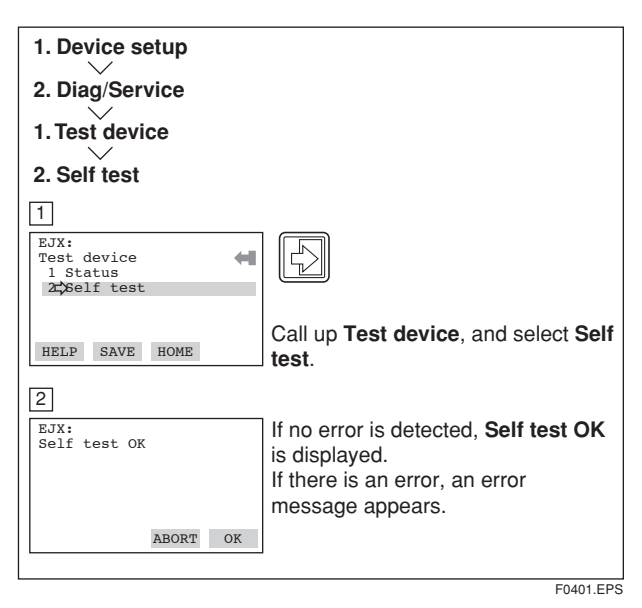

#### Diagnostic by "status"

| 1. Device setup                                                                                                    |                                                                                                    |
|----------------------------------------------------------------------------------------------------|----------------------------------------------------------------------------------------------------|
| 2. Diag/Service                                                                                                    |                                                                                                    |
| 1. Test device                                                                                                    |                                                                                                    |
| 1. Status                                                                                                    |                                                                                                    |
| 6. Status group 6                                                                                                    |                                                                                                    |
| 1                                                                                                    |                                                                                                    |
| EJX:<br>Status group 2<br>3 Status group 3<br>4 Status group 4<br>5 Status group 5<br>6CStatus group 6<br>HELP SAVE HOME      | Call up Status, and select Status<br>group 6.                                                                                                    |
| 2<br>EJX:<br>Status group 6<br>Illegal P LRV O<br>Illegal P URV Of<br>Illegal P SPAN trim err Of<br>P SPAN trim err Of<br>EXI | If there is no error, the result of<br>diagnostics is indicated as <b>Off</b> . If <b>On</b><br>is indicated, a countermeasure for<br>that error is necessary. |
|                                                                                                    | F0402EPS                                                                                                    |

### 4.1.2 Checking with Integral Indicator

## 🖄 ΝΟΤΕ

If an error is detected by running self-diagnostics, an error number is displayed on the integral indicator. If there is more than one error, the error number changes at three-second intervals. See table 4.2.1 regarding the alarm codes.

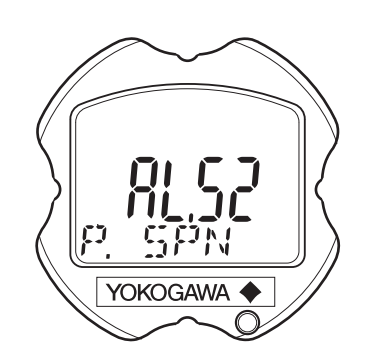

F0403.EPS

Figure 4.1.2 Integral Indicator

### 4.2 Alarms and Countermeasures

### Table 4.2.1 Alarm Message Summary

| Integral indicator | HART communicator<br>display                                                                                                    | Cause                                                    | Output operation<br>during error                                                                     | Countermeasure                                                            | Status<br>group |
|--------------------|----------------------------------------------------------------------------------------------------|----------------------------------------------------------|----------------------------------------------------------------------------------------------------|---------------------------------------------------------------------------|-----------------|
| AL. 01<br>CAP. ERR | P sensor error                                                                                                    | Sensor problem.                                          | Outputs the signal (High or Low)<br>set with burnout direction<br>switch. [status output: undefined] | Replace capsule when<br>error keep appearing error<br>even after restart. |                 |
|                    | CT sensor error                                                                                                    | Capsule temperature sensor problem.                      |                                                                                                    | Replace capsule.                                                          | 1               |
|                    | Cap EEPROM error                                                                                                    | Capsule EEPROM problem.                                  |                                                                                                    |                                                                           |                 |
| AL. 02<br>AMP. ERR | AT sensor error                                                                                                    | Amplifier temperature sensor problem.                    |                                                                                                    | Replace amplifier.                                                        |                 |
|                    | Amp EEPROM error                                                                                                    | Amplifier EEPROM problem.                                |                                                                                                    |                                                                           |                 |
|                    | CPU board error                                                                                                    | Amplifier problem.                                       |                                                                                                    |                                                                           |                 |
|                    | No device ID                                                                                                    | No device ID is found.                                   | Continues to operate and output.                                                                     |                                                                           | 2               |
| AL. 10<br>PRESS    | P outside limit         Input is outside measurement<br>range limit of capsule.         Outputs AO upper limit or AO<br>lower limit.         Check input or replace<br>capsule when necessary |                                                          | Check input or replace capsule when necessary.                                                       |                                                                           |                 |
| AL. 11<br>ST. PRSS | SP outside limit                                                                                                    | Static pressure exceeds limit.                           | Continues to operate and output.                                                                     |                                                                           | 3               |
| AL. 12<br>CAP. TMP | CT outside limit                                                                                                    | Capsule temperature is outside range (–50 to 130°C).     |                                                                                                    | Use heat insulation or make lagging to keep                               | 0               |
| AL. 13<br>AMP. TMP | AT outside limit                                                                                                    | Amplifier temperature is outside range (-50 to 95°C).    |                                                                                                    | temperature within range.                                                 |                 |
| AL. 30<br>RANGE    | P over range Output is outside upper or lower range limit value.                                                                                                    |                                                          | Outputs AO upper limit or AO lower limit.                                                            | Check input and range setting, and change                                 | 1               |
| AL. 31<br>SP. RNG  | SP over range                                                                                                    | Static pressure exceeds specified range.                 | Continues to operate and output.                                                                     | them as needed.                                                           |                 |
| AL. 35<br>P. HI    | P high alarm                                                                                                    | Input pressure exceeds specified threshold.              |                                                                                                    | Check input.                                                              |                 |
| AL. 36<br>P. LO    | P low alarm                                                                                                    |                                                          |                                                                                                    |                                                                           |                 |
| AL. 37<br>SP. HI   | SP high alarm                                                                                                    | Input static pressure exceeds specified threshold.       |                                                                                                    |                                                                           | 5               |
| AL. 38<br>SP. LOW  | SP low alarm                                                                                                    |                                                          |                                                                                                    |                                                                           |                 |
| AL. 39<br>TMP. HI  | CT high alarm                                                                                                    | Detected temperature exceeds specified threshold.        |                                                                                                    | Check capsule temperature.                                                |                 |
| AL. 40<br>TMP. LO  | CT low alarm                                                                                                    |                                                          |                                                                                                    |                                                                           |                 |
| AL. 50<br>P. LRV   | Illegal P LRV                                                                                                    | Specified value is outside of setting range.             | Holds output immediately before error occurred.                                                      | Check settings and change them as needed.                                 |                 |
| AL. 51<br>P. URV   | Illegal P URV                                                                                                    |                                                          |                                                                                                    |                                                                           |                 |
| AL. 52<br>P. SPN   | Illegal P SPAN                                                                                                    |                                                          |                                                                                                    |                                                                           | 6               |
| AL. 53<br>P. ADJ   | P SPAN trim err                                                                                                    |                                                          | Continues to operate and output.                                                                     | Adjust settings and change them as needed.                                | Ū               |
| AI 54              | Illegal SP I BV                                                                                                    |                                                          | Continues to operate and                                                                             | Check settings and change                                                 |                 |
| SP. RNG            | Illegal SP URV                                                                                                    |                                                          | output holding static                                                                                | them as needed.                                                           |                 |
|                    | Illegal SP SPAN                                                                                                    |                                                          | pressure in %.                                                                                       |                                                                           |                 |
| AL. 55             | SP SPAN trim err                                                                                                    |                                                          | Continues to operate and                                                                             | Adjust settings and change                                                |                 |
| SP. ADJ            | SP ZERO trim err                                                                                                    |                                                          | output.                                                                                              | them as needed.                                                           | 7               |
| AL. 60<br>SC. CFG  | SC config error                                                                                                    | Specified values or settings do not meet the conditions. | Continues to operate and output without signal characterizing.                                       | Check settings and change them as needed.                                 | ,               |
| AL. 79<br>OV. DISP |                                                                                                    | Displayed value exceeds limit.                           | Continues to operate and                                                                             |                                                                           | _               |
| 0                  |                                                                                                    |                                                          | output.                                                                                              |                                                                           |                 |

### Table 4.2.2 HART Communicator Error Messages

| Invalid selection—Change the setValue was too highSet value is too high.Change the setValue was too lowSet value is too low.—Too few data bytes received——In write protect modeOperation is set in the Write Protect mode.—Lower range value too highLRV set point is too high.Change the ranLower range value too lowLRV set point is too low.Change the ranUpper range value too highURV set point is too high.Change the ranUpper range value too lowURV set point is too low.—Span too smallSet span is too small.Adjust the applied process too highApplied process too lowApplied pressure is too low.Pressure.New lower range value pushed upper range value over upper senser limitThe shift of URV according to the new LRV setting exceeds USL.Change the UR within the rangeExcess correction attemptedAmount of correction is too much.Adjust the amount of correction is too much.Adjust the amount of correction is too much. | ing.                 |
|----------------------------------------------------------------------------------------------------|----------------------|
| Value was too highSet value is too high.Value was too lowSet value is too low.Too few data bytes received—In write protect modeOperation is set in the Write Protect mode.Lower range value too highLRV set point is too high.Lower range value too lowLRV set point is too low.Upper range value too lowURV set point is too low.Upper range value too lowURV set point is too low.Upper range value too lowURV set point is too low.Span too smallSet span is too small.Applied process too highApplied pressure is too low.New lower range value pushed upper<br>range value over upper senser limitThe shift of URV according to the new<br>LRV setting exceeds USL.Recess correction attemptedAmount of correction is too much.Adjust the amo<br>Lowercase conversion not succeededCharacters are not convertible. e.g. %                                                                                                    |                      |
| Value was too lowSet value is too low.Too few data bytes received——In write protect modeOperation is set in the Write Protect mode.—Lower range value too highLRV set point is too high.Change the ranLower range value too lowLRV set point is too low.Change the ranUpper range value too highURV set point is too low.Change the ranUpper range value too lowURV set point is too low.Change the ranSpan too smallSet span is too small.Adjust the applied process too highApplied process too lowApplied pressure is too low.Adjust the applied pressure.New lower range value pushed upper range value over upper senser limitThe shift of URV according to the new LRV setting exceeds USL.Change the UF within the rangeExcess correction attemptedAmount of correction is too much.Adjust the amount of correction is too much.Adjust the amount of correction is too much.                                                         |                      |
| Too few data bytes received——In write protect modeOperation is set in the Write Protect mode.—Lower range value too highLRV set point is too high.Change the ranLower range value too lowLRV set point is too low.Change the ranUpper range value too highURV set point is too low.Change the ranUpper range value too lowURV set point is too low.Adjust the applied process too high.Applied process too highApplied pressure is too high.Adjust the applied pressure is too low.New lower range value pushed upper range value over upper senser limitThe shift of URV according to the new<br>LRV setting exceeds USL.Change the UF<br>within the rangeExcess correction attemptedAmount of correction is too much.Adjust the amo<br>Correct the sett                                                                                                    |                      |
| In write protect modeOperation is set in the Write Protect mode.—Lower range value too highLRV set point is too high.Change the ranLower range value too lowLRV set point is too low.Change the ranUpper range value too highURV set point is too high.Change the ranUpper range value too lowURV set point is too low.Adjust the applied process too highApplied process too lowApplied pressure is too low.Adjust the applied pressure is too low.New lower range value pushed upper range value over upper senser limitThe shift of URV according to the new<br>LRV setting exceeds USL.Change the UF<br>within the rangeExcess correction attemptedAmount of correction is too much.Adjust the amount<br>Correct the setting                                                                                                    |                      |
| Lower range value too highLRV set point is too high.Change the range value too lowLower range value too lowLRV set point is too low.Change the range value too highUpper range value too lowURV set point is too high.Change the range value too low.Upper range value too lowURV set point is too low.Change the range value too low.Span too smallSet span is too small.Adjust the applied process too highApplied pressure is too high.Applied process too lowApplied pressure is too low.Pressure.New lower range value pushed upper range value over upper senser limitThe shift of URV according to the new LRV setting exceeds USL.Change the UF within the rangeExcess correction attemptedAmount of correction is too much.Adjust the amount of correction is too much.Adjust the amount of correction is too much.                                                                                                    |                      |
| Lower range value too lowLRV set point is too low.Upper range value too highURV set point is too high.Upper range value too lowURV set point is too low.Span too smallSet span is too small.Applied process too highApplied pressure is too high.Applied process too lowApplied pressure is too low.New lower range value pushed upper<br>range value over upper senser limitThe shift of URV according to the new<br>LRV setting exceeds USL.Excess correction attemptedAmount of correction is too much.Adjust the amo<br>Correct the sett                                                                                                    | ge.                  |
| Upper range value too highURV set point is too high.Upper range value too lowURV set point is too low.Span too smallSet span is too small.Applied process too highApplied pressure is too high.Applied process too lowApplied pressure is too low.New lower range value pushed upper<br>range value over upper senser limitThe shift of URV according to the new<br>LRV setting exceeds USL.Change the UF<br>within the rangeExcess correction attemptedAmount of correction is too much.Adjust the amount<br>Correct the setting                                                                                                    |                      |
| Upper range value too lowURV set point is too low.Span too smallSet span is too small.Applied process too highApplied pressure is too high.Applied process too lowApplied pressure is too low.New lower range value pushed upper<br>range value over upper senser limitThe shift of URV according to the new<br>LRV setting exceeds USL.Excess correction attemptedAmount of correction is too much.Adjust the amo<br>Correct the settLowercase conversion not succeededCharacters are not convertible. e.g. %Correct the sett                                                                                                    |                      |
| Span too smallSet span is too small.Applied process too highApplied pressure is too high.Adjust the appl<br>pressure.Applied process too lowApplied pressure is too low.Pressure.New lower range value pushed upper<br>range value over upper senser limitThe shift of URV according to the new<br>LRV setting exceeds USL.Change the UF<br>within the rangeExcess correction attemptedAmount of correction is too much.Adjust the amo<br>Correct the settLowercase conversion not succeededCharacters are not convertible. e.g. %Correct the sett                                                                                                    |                      |
| Applied process too highApplied pressure is too high.Adjust the applied pressure.Applied process too lowApplied pressure is too low.pressure.New lower range value pushed upper<br>range value over upper senser limitThe shift of URV according to the new<br>LRV setting exceeds USL.Change the UR<br>within the rangeExcess correction attemptedAmount of correction is too much.Adjust the amo<br>Correct the settLowercase conversion not succeededCharacters are not convertible. e.g. %Correct the sett                                                                                                    |                      |
| Applied process too lowApplied pressure is too low.pressure.New lower range value pushed upper<br>range value over upper senser limitThe shift of URV according to the new<br>LRV setting exceeds USL.Change the UR<br>within the rangeExcess correction attemptedAmount of correction is too much.Adjust the amo<br>Correct the settLowercase conversion not succeededCharacters are not convertible. e.g. %Correct the sett                                                                                                    | ed                   |
| New lower range value pushed upper<br>range value over upper senser limitThe shift of URV according to the new<br>LRV setting exceeds USL.Change the UF<br>within the rangeExcess correction attemptedAmount of correction is too much.Adjust the amo<br>Correct the settLowercase conversion not succeededCharacters are not convertible. e.g. %Correct the sett                                                                                                    |                      |
| Excess correction attempted         Amount of correction is too much.         Adjust the amo           Lowercase conversion not succeeded         Characters are not convertible. e.g. %         Correct the sett                                                                                                    | V setting<br>of USL. |
| Lowercase conversion not succeeded Characters are not convertible. e.g. % Correct the sett                                                                                                    | unt.                 |
|                                                                                                    | ng.                  |
| Not in fixed current modeThe fixed current mode is desired but not<br>set in that mode.Set in the fixed<br>mode.                                                                                                    | current              |
| In multidrop mode Operation is set in the multi-drop mode.                                                                                                    |                      |
| Not write protect mode Operation is set without a password.                                                                                                    |                      |
| Lower range value and upper range value Set value is outside lower or upper range Change the set limit.                                                                                                    | ing.                 |

# 5. PARAMETER SUMMARY

| Function                         | Label                                          | Item                                                                                     | Contents                                                    | Default value               | Handling    | Fast key sequences                              |
|----------------------------------|------------------------------------------------|------------------------------------------------------------------------------------------|-------------------------------------------------------------|-----------------------------|-------------|-------------------------------------------------|
| Analog output                    | AO alm typ<br>AO lower limit<br>AO upper limit | Analog output alarm type<br>Lower limit of analog output<br>Upper limit of analog output | High or Low<br>3.6000 to 21.6000 mA<br>3.6000 to 21.6000 mA | 3.6000 mA<br>21.6000 mA     | R<br>W<br>W | 1, 4, 3, 2, 5<br>1, 4, 3, 2, 7<br>1, 4, 3, 2, 8 |
| Analog output trim               | Auto recover<br>Clear D/A trim                 | Auto-recover from hardware error<br>Reset analog output trim                             | Off or On                                                   | On                          | M           | 1, 4, 3, 2, 6<br>1, 2, 3, 2, 3                  |
|                                  | D/A trim<br>Scaled D/A trim                    | Analog output trim with ammeter<br>Analog output trim with voltmeter                     |                                                             |                             | M           | 1, 2, 3, 2, 1<br>1, 2, 3, 2, 2                  |
| Bi-directional mode              | Bi-dir mode                                    | Bi-directional mode                                                                      | Off or On                                                   | Off                         | W           | 1, 4, 2, 9                                      |
| Burst mode                       | Burst mode                                     | Burst mode                                                                               | Off or On                                                   | Off                         | W           | 1, 4, 3, 3, 3                                   |
| Burst operation option           | Burst option                                   | Burst option                                                                             | PV, % range/current, or Process vars/cmt                    | A                           | W           | 1, 4, 3, 3, 4                                   |
| Damping                          | Pres Damp                                      | Damping time constant at amplitier                                                       |                                                             | As specified or<br>2.00 sec | W           | 1,3,6                                           |
| Date                             | Date                                           | Date                                                                                     | **/**/**                                                    | 011                         | W           | 1,4,2,                                          |
| Descriptor                       | Descriptor                                     | Descriptor                                                                               | 16 alphanumerics                                            | As specified                | W           | 1, 3, 4, 2                                      |
| Device information               | Dev id                                         | Device ID                                                                                |                                                             |                             | R           | 1, 4, 5, 1, 1, 6                                |
|                                  | Distributor                                    | Yokogawa                                                                                 |                                                             |                             | R           | 1, 4, 5, 1, ↓, 7                                |
|                                  | Drain vent matl                                | Drain and vent plug material                                                             |                                                             |                             | W           | 1, 4, 5, 2, 5                                   |
|                                  | Extra No.                                      | External zeroing permission                                                              | Disabled or Enabled                                         | Enabled                     | K<br>W      | $1, 4, 5, 1, \downarrow, 4$                     |
|                                  | Fill fluid                                     | Fill fluid                                                                               |                                                             | Linabled                    | W           | 1. 4. 5. 2. 2                                   |
|                                  | Final asmbly num                               | Final assembly number                                                                    |                                                             |                             | Ŵ           | 1, 4, 5, 1, ↓, 5                                |
|                                  | Fld dev rev                                    | Field device revision                                                                    |                                                             |                             | R           | 1, 4, 5, 1, ↓, 2                                |
|                                  | Gasket matl                                    | Gasket material                                                                          |                                                             |                             | W           | 1, 4, 5, 2, 3                                   |
|                                  | I SOITE MATI                                   | Lower sensor limit                                                                       |                                                             |                             | R N         | 1,4,5,2,1                                       |
|                                  | Mftr Date                                      | Manufactured date                                                                        |                                                             |                             | R           | 1, 4, 5, 1, 1, 3                                |
|                                  | Min Span                                       | Minimum span                                                                             |                                                             |                             | R           | 1, 3, 3, 1, 6                                   |
|                                  | Model 1                                        | Memo field for MS code 1                                                                 | 16 alphanumerics                                            |                             | W           | 1, 4, 5, 1, 5                                   |
|                                  | Model 2                                        | Memo field for MS code 2                                                                 | 16 alphanumerics                                            |                             | W           | 1, 4, 5, 1, 6                                   |
|                                  | Num of BS                                      | Number of remote seal                                                                    | re alphanumencs                                             |                             | Ŵ           | 1,4,5,1,7                                       |
|                                  | Process Conn mat                               | Process connection material                                                              |                                                             |                             | Ŵ           | 1, 4, 5, 2, 4                                   |
|                                  | Process Conn size                              | Process connection size                                                                  |                                                             |                             | W           | 1, 4, 5, 2, 8                                   |
|                                  | Process Conn type                              | Process connection type                                                                  |                                                             |                             | W           | 1, 4, 5, 2, 6                                   |
|                                  | RS fill fluid<br>RS leoltr mati                | Fill fluid of remote seal                                                                |                                                             |                             | W           | 1, 4, 5, 2, 1                                   |
|                                  | RS type                                        | Remote seal type                                                                         |                                                             |                             | Ŵ           | 1, 4, 5, 2, 1                                   |
|                                  | Serial No.                                     | Serial number                                                                            |                                                             |                             | R           | 1, 4, 5, 1, 1, 2                                |
|                                  | Software rev                                   | Software revision                                                                        |                                                             |                             | R           | 1, 4, 5, 1, ↓, 3                                |
|                                  | Style No.                                      | Style number                                                                             | Style number of product                                     |                             | R           | 1, 4, 5, 1, 1, 1                                |
|                                  | Universal rev                                  | Lipper sensor limit                                                                      |                                                             |                             | R           | 1,4,5,1,↓,1                                     |
| Display setup                    | Bar indicator                                  | Bar indicator                                                                            | Off or On                                                   | On                          | W           | 1, 4, 4, 5                                      |
| - object of the                  | Disp Out 1                                     | LCD output 1                                                                             | Pres, Pres %, Engr Pres, SP, or SP %                        | Pres %                      | Ŵ           | 1, 4, 4, 1, 1                                   |
|                                  | Disp Out 2                                     | LCD output 2                                                                             | Pres, Pres %, Engr Pres, SP, SP %, or Not used              | Not used                    | W           | 1, 4, 4, 1, 2                                   |
|                                  | Disp Out 3                                     | LCD output 3                                                                             | Pres, Pres %, Engr Pres, SP, SP %, or Not used              | Not used                    | W           | 1, 4, 4, 1, 3                                   |
|                                  | Disp Out 4                                     | % display mode                                                                           | Linear or So root                                           | As specified or             | W           | 1,4,4,1,4                                       |
|                                  |                                                |                                                                                          |                                                             | Linear                      |             | ., ., ., _, .                                   |
|                                  | Disp Pres % Reso                               | % display resolution<br>Exponents                                                        | Normal or High resolution                                   | Normal<br>As specified or   | w<br>w      | 1, 4, 4, 2, 2<br>1, 4, 4, 4, 3                  |
|                                  | Engr I BV                                      | Liser set lower range value                                                              | -32000 to 32000 unit specified in Set Epor Unit             | <br>As specified            | w           | 1 1 1 1 1                                       |
|                                  | Engr point                                     | Decimal place for user set                                                               | 0 to 4                                                      | 2                           | w           | 1, 4, 4, 4, 5                                   |
|                                  | Engr URV                                       | User set upper range value                                                               | -32000 to 32000, unit specified in Set Engr Unit            | As specified                | W M         | 1, 4, 4, 4, 2                                   |
|                                  | Pres disp point                                | Decimal place for pressure                                                               | 0 to 4                                                      | 2                           | W           | 1, 4, 4, 2, 3                                   |
|                                  | Set Engr Unit                                  | Engineering unit select                                                                  | See section 3.5.3d                                          |                             | М           | 1, 4, 4, 4, 6                                   |
|                                  | SP disp point                                  | Decimal place for static pressure                                                        | 0 to 4                                                      | 2                           | WD          | 1, 4, 4, 3, 1                                   |
| Error log                        | Error log Clear                                | Clear error records                                                                      |                                                             |                             | M           | 1, 2, 4, 2                                      |
| Loop test                        |                                                | Test output setting                                                                      | Within AO lower and upper limits                            |                             | M           | 1, 2, 4, 1                                      |
| Loop test                        | Loop test                                      | Low cut                                                                                  | 0.00 to 20.00%                                              | 10.00%                      | W           | 1,2,2                                           |
|                                  | Low cut mode                                   | Low cut mode                                                                             | Linear or Zero                                              | Linear                      | Ŵ           | 1, 3, 8                                         |
| Message                          | Message                                        | Message                                                                                  | 32 alphanumerics                                            | As specified                | W           | 1, 3, 4, 3                                      |
| Number of requested<br>preambles | Num req preams                                 | Number of requested preambles                                                            |                                                             |                             | R           | 1, 4, 3, 3, 2                                   |
| Piping orientation               | H/L Swap                                       | Impulse piping accessing direction                                                       | Normal or Reverse                                           | Normal                      | WD          | 1, 3, 9                                         |
| Poll address                     | Poll addr                                      | Poll address for multidrop use                                                           | 0 to 15                                                     | 0                           | W           | 1, 4, 3, 3, 1                                   |
| Process Alert                    | Digital Output                                 | Display of contact output                                                                | Off or On                                                   | Off<br>Off                  | RA          | 1, 4, 3, 4, 7, 1                                |
|                                  | DO Select                                      | Signal type select                                                                       | OII, P Alarm, SP Alarm, P or SP Alarm                       | On When Al Detect           | WA<br>WA    | 1,4,3,4,7,2                                     |
|                                  | DO Test                                        | Test output contact                                                                      | Off, On, or Exit                                            | Shi mon Ai Delett           | MA          | 1, 4, 3, 4, 7, 4                                |
|                                  | Hi Alert Val                                   | High side alert value of pressure                                                        | LSL-10% to USL+10% minus 5% hysteresis                      |                             | W           | 1, 4, 3, 4, 2, 1                                |
|                                  | Lo Alert Val                                   | Low side alert value of pressure                                                         | LSL-10% to USL+10% plus 5% hystereis                        |                             | W           | 1, 4, 3, 4, 2, 2                                |
|                                  | Pres Alert mode                                | Alert mode for pressure                                                                  | Off, Hi Al Detect, Lo Al Detect, or Hi/Lo Al Detect         | Off                         | W           | 1, 4, 3, 4, 1                                   |
|                                  | SP Alert Mode                                  | Alert mode for static pressure                                                           | SP I SI -10% to SP USI +10% minus 5%                        | UT                          | WD<br>WD    | 1, 4, 3, 4, 3                                   |
|                                  |                                                | I high side alon value of static pressure                                                | hysteresis                                                  |                             |             | 1, 7, 0, 4, 4, 1                                |
|                                  | SP Lo Alert Val                                | Low side alert value of static pressure                                                  | SP LSL-10% to SP USL+10% plus 5% hystereis                  |                             | WD          | 1, 4, 3, 4, 4, 2                                |
|                                  | Temp Alert mode                                | Alert mode for temperature                                                               | UΠ, HI AI Detect, Lo Al Detect, or Hi/Lo Al Detect          |                             | W           | 1, 4, 3, 4, 5                                   |
|                                  | Temp Lo Alert Val                              | Low side alert value of temperature                                                      | -50 to 130                                                  | -40 degC                    | Ŵ           | 1, 4, 3, 4, 6, 1                                |

\*1: Handling: R=Read only, W=Read & Write, M=Method, A=Applicable for option code AL, D=Applicable for differential pressure transmitters. Do not change these parameters for pressure transmitters.

### 5. PARAMETER SUMMARY

| Function             | Label                       | Item                                    | Contents                                         | Default value             | Handling | Fast key sequences     |
|----------------------|-----------------------------|-----------------------------------------|--------------------------------------------------|---------------------------|----------|------------------------|
| Process variables    | AO                          | Analog output current                   | 3.6000 to 21.6000 mA                             |                           | R        | 1, 1, 3                |
|                      | Engr Disp                   | User scaled value                       | -32000 to 32000, unit specified in Set Engr Unit |                           | R        | 1, 1, 7                |
|                      | Engr Unit                   | User set engineering unit               | Unit specified in Set Engr Unit                  |                           | R        | 1, 1, 9                |
|                      | Pres<br>Pros %              | Measured pressure                       | -32000 to 32000, unit specified in Unit          |                           |          | 1, 1, 1                |
|                      | Sher tomp                   | Capsule temperature                     | Linit specified in Temp Linit                    |                           | n<br>B   | 1, 1, 2                |
|                      | SP                          | Measured static pressure                | -32000 to 32000 unit specified in SP Unit        |                           | BD       | 1,1,0                  |
|                      | SP %                        | Measured static pressure in %           | -10.0 to 110.00%                                 |                           | RD       | 1, 1, 5                |
| Berange              | Apply values                | Berange for measured pressure           | 4 mA, 20 mA, or Exit                             |                           | M        | 1, 3, 3, 2             |
|                      | LRV                         | Lower range value                       | -32000 to 32000 within measurement range         | As specified              | W        | 1, 3, 3, 1, 1          |
|                      | URV                         | Upper range value                       | -32000 to 32000 within measurement range         | As specified              | W        | 1, 3, 3, 1, 2          |
| Self test            | Self test                   | Self-diagnostics                        | See Chapter 4                                    |                           | М        | 1, 2, 1, 2             |
| Sensor trim          | Clear P snsr trim           | Reset pressure trim to factory setting  |                                                  |                           | M        | 1, 2, 3, 3, 5, 3       |
|                      | Clear SP snsr trim          | Reset SP trim to factory setting        |                                                  |                           | MD       | 1, 2, 3, 4, 4, 3       |
|                      | P LTD                       | Lower pressure trim deviation           |                                                  |                           | R        | 1, 2, 3, 3, 5, 1       |
|                      | P LTP                       | Lower temperature trim point            |                                                  |                           | R        | 1, 2, 3, 3, 3          |
|                      | P UTD                       | Upper pressure trim deviation           |                                                  |                           | <u> </u> | 1, 2, 3, 3, 5, 2       |
|                      | PUIP                        | Upper temperature trim point            |                                                  |                           | K N      | 1, 2, 3, 3, 4          |
|                      | Pres trim<br>Pres Zoro trim | Pressure trim                           |                                                  |                           |          | 1, 2, 3, 3, 2          |
|                      | SPITD                       | Lower SP trim deviation                 |                                                  |                           | BD IVI   | 1, 2, 3, 3, 1          |
|                      | SPITP                       | Lower SP trim point                     |                                                  |                           | BD       | 1, 2, 3, 4, 4, 1       |
|                      | SP UTD                      | Upper SP trim deviation                 |                                                  |                           | RD       | 1, 2, 3, 4, 4, 2       |
|                      | SP UTP                      | Upper SP trim point                     |                                                  |                           | RD       | 1, 2, 3, 4, 3          |
|                      | Static Pres trim            | Static pressure trim                    |                                                  |                           | MD       | 1, 2, 3, 4, 1          |
|                      | Trim Date                   | Trim information                        | **/**/**                                         |                           | W        | 1, 2, 3, 5, 2          |
|                      | Trim Desc                   | Trim information                        | 16 alphanumerics                                 |                           | W        | 1, 2, 3, 5, 4          |
|                      | Trim Loc                    | Trim information                        | 8 alphanumerics                                  |                           | W        | 1, 2, 3, 5, 3          |
|                      | Trim Who                    | Trim information                        | 8 alphanumerics                                  |                           | W        | 1, 2, 3, 5, 1          |
| Signal characterizer | Num of points               | Number of coordinates                   | 0 to 9                                           | 9                         | W        | 1, 4, 2, ↓, 2          |
|                      | Point setting               | Coordinates editor                      |                                                  |                           | M        | 1, 4, 2, ↓, 3          |
|                      | S.C.                        | Signal characterizer permission         | Disabled or Enabled                              | Disabled                  | W        | 1, 4, 2, ↓, 1          |
|                      | X End                       | End point of X                          | 100.00%                                          |                           | R R      | 1, 4, 2, 1, 6          |
|                      | X Start<br>V End            | End point of X                          |                                                  |                           |          | 1,4,2,4,4              |
|                      | Y Start                     | Start point of Y                        | 0.00%                                            |                           | B        | 1, 4, 2, 1, 7          |
| Static pressure      | A/G Select                  | Gauge/abs select for static pressure    | Gauge or Absolute                                | Absolute                  | WD       | 1,4,2,4,0              |
| setun                | Atm Pres value              | Conversion coefficient                  |                                                  | 101.3 kPa                 | WD       | 1 4 1 2 7 4 2          |
| ootup                | SP H/L Select               | H/L select for static pressure          | High or Low                                      | High                      | WD       | 1, 4, 1, 2, 7, 5       |
|                      | SP Apply values             | Rerange for static pressure             | "0%, 100%, or Exit"                              | 5                         | MD       | 1, 4, 1, 2, 7, 1, 2    |
|                      | SP Damp                     | Damping time constant for SP            | 0.00 to 100.00 sec                               | 2.00 sec                  | WD       | 1, 4, 1, 2, 7, 3       |
|                      | SP LRV                      | Lower range value for static pressure   | -32000 to 32000 within measurement range         | 0.0 MPa                   | WD       | 1, 4, 1, 2, 7, 1, 1, 1 |
|                      | SP LSL                      | Lower sensor limit for static pressure  |                                                  |                           | RD       | 1, 4, 1, 2, 7, 1, 1, 4 |
|                      | SP Min Span                 | Minimum span for static pressure        |                                                  |                           | RD       | 1, 4, 1, 2, 7, 1, 1, 6 |
|                      | SPURV                       | Upper range value for static pressure*2 | -32000 to 32000 within measurement range         |                           | WD       | 1, 4, 1, 2, 7, 1, 1, 2 |
| Otatus               | SP USL                      | Opper sensor limit for static pressure  |                                                  |                           |          | 1, 4, 1, 2, 7, 1, 1, 5 |
| Status               | Status group 1              | Device status information for hardware  |                                                  |                           |          | 1, 2, 1, 1, 1          |
|                      | Status group 2              | Device status information for process   |                                                  |                           | B        | 1, 2, 1, 1, 2          |
|                      | Status group 4              | Device status information for process   |                                                  |                           | B        | 1, 2, 1, 1, 4          |
|                      | Status group 5              | Device status information for process   |                                                  |                           | R        | 1, 2, 1, 1, 5          |
|                      | Status group 6              | Device status information for settings  |                                                  |                           | R        | 1, 2, 1, 1, 6          |
|                      | Status group 7              | Device status information for settings  |                                                  |                           | R        | 1, 2, 1, 1, 7          |
| Tag                  | Tag                         | Tag number                              | 8 alphanumerics                                  | As specified              | W        | 1, 3, 1                |
| Temperature          | T.Z. Cmp mode               | Temperature compensation mode           | Off or On                                        | Off                       | W        | 1, 4, 2, ↓, 1          |
| compensation         | Temp Zero                   | Zero shift compensation                 | -99.999 to 99.999%/degC                          | 0.000%/degC               | W        | 1, 4, 2, ↓, 2          |
| Temperature sensor   | Amp temp                    | Amplifier temperature                   |                                                  |                           | R        | 1, 4, 1, 3, 2          |
|                      | Snsr temp                   | Capsule temperature                     | dag Orden Er an Kalain                           | 1                         | R        | 1, 4, 1, 3, 1          |
| Testing              | Temp Unit                   | remperature setting unit                | aegu, degH, or Kelvin                            | aegC                      | W        | 1, 4, 1, 3, 3          |
| Test Key             | lest Key                    | Special maintenance parameter           |                                                  | Annesitest                | M        | 1, 4, 6                |
| Iranster function    | xter Inctn                  | Output mode                             | Linear or Sq root                                | As specified or<br>Linear | W        | 1, 3, 5                |
| Unit                 | Unit                        | Measurement range unit                  | See section 3.4.2                                | As specified or kPa       | w        | 1, 3, 2                |
|                      | SP Unit                     | Static pressure unit                    | See section 3.5.5                                | MPa                       | WD       | 1, 4, 1, 2, 3          |
| Write protect menu   | Enable wrt 10min            | Write protect release                   | 8 alphanumerics                                  |                           | М        | Hot key, 2, 2          |
|                      | New password                | User set password for write protect     | 8 alphanumerics                                  | Kana                      | M        | Hot key, 2, 3          |
|                      | Software seal               | Software seal                           | Keep or Break                                    | Кеер                      | I R      | Hot key, 2, 4          |
|                      | Write protect               | Write protect indicator                 | Yes or No                                        | NO                        | R        | Hot key, 2, 1          |

\*1: Handling: R=Read only, W=Read & Write, M=Method, A=Applicable for option code AL, D=Applicable for differential pressure transmitters. Do not change these parameters for pressure transmitters.
\*2: The default value shows MWP (Maximum working pressure) of the capsule. Since the working pressure limit varies according to the Model, refer to the General Specifications section in each user's manual.

# APPENDIX 1. SAFETY INSTRUMENTED SYSTEMS INSTALLATION

## 

The contents of this appendix are cited from exida.com safety manual on the EJX series pressure transmitters specifically observed for the safety transmitter purpose. When using the EJX for Safety Instrumented Systems (SIS) application, the instructions and procedures in this section must be strictly followed in order to preserve the transmitter for that safety level.

## A1.1 Scope and Purpose

This section provides an overview of the user responsibilities for installation and operation of the EJX in order to maintain the designed safety level for Safety Instrumented Systems (SIS) applications. Items that will be addressed are proof testing, repair and replacement of the transmitter, reliability data, lifetime, environmental and application limits, and parameter settings.

### A1.2 Using the EJX for an SIS Application

### A1.2.1 Safety Accuracy

The EJX has a specified safety accuracy of 2%. This means that the internal component failures are listed in the device failure rate if they will cause an error of 2% or greater.

### A1.2.2 Diagnostic Response Time

The EJX will report an internal failure within 5 seconds of the fault occurrence.

### A1.2.3 Setup

During installation the transmitter must be setup with engineering units parameters. This is typically done with a handheld terminal. These parameters must be verified during the installation to insure that the correct parameters are in the transmitter. Engineering range parameters can be verified by reading these parameters from the optional local display or by checking actual calibration of the transmitter. The calibration of the transmitter must be performed after parameters are set.

### A1.2.4 Required Parameter Settings

The following parameters need to be set in order to maintain the designed safety integrity.

### Table A1.2.4 Required Parameter Settings

| Item                     | Description                                                                                                    |
|--------------------------|----------------------------------------------------------------------------------------------------|
| Burnout direction switch | To specify if the output should go 21.6<br>mA or higher or 3.6 mA or lower upon<br>detection of an internal failure. |
| Write protection switch  | The write function should be disabled.                                                                               |
|                          | TA0101 EPS                                                                                                    |

### A1.2.5 Proof Testing

The objective of proof testing is to detect failures within the transmitter that are not detected by the diagnostics of the transmitter. Of main concern are undetected failures that prevent the safety instrumented function from performing its intended function. See table A1.2.5 for proof testing method.

The frequency of the proof tests (or the proof test interval) is to be determined in the reliability calculations for the safety instrumented functions for which the EJX is applied. The actual proof tests must be performed more frequently or as frequently as specified in the calculation in order to maintain required safety integrity of the safety instrumented function.

The following tests need to be specifically executed when a proof test is performed. The results of the proof test need to be documented and this documentation should be part of a plant safety management system. Failures that are detected should be reported to Yokogawa.

The personnel performing the proof test of the transmitter should be trained in SIS operations including bypass procedures, EJX transmitter maintenance, and company management of change procedures.

| Testing method                                                                                                    | Tools required                                                            | Expected outcome            | Remarks                                                                                                    |
|----------------------------------------------------------------------------------------------------|---------------------------------------------------------------------------|-----------------------------|----------------------------------------------------------------------------------------------------|
| <ul> <li>Functional test:</li> <li>1. Follow all Management of<br/>Change procedures to bypass<br/>logic solvers if necessary.</li> <li>2. Execute HART/BRAIN command<br/>to send value to high alarm (21.5<br/>mA) and verify that current has<br/>reached this level.</li> <li>3. Execute HART/BRAIN command<br/>to send value to low alarm (3.6</li> </ul> | • Handheld terminal                                                       | Proof Test Coverage<br>=52% | The output needs to<br>be monitored to assure<br>that the transmitter<br>communicates the<br>correct signal. |
| <ul><li>mA) and verify that current has reached this level.</li><li>4. Restore logic solvers operation and verify.</li></ul>                                                                                                    |                                                                           |                             |                                                                                                    |
| Perform three point calibration along with the functional test listed above.                                                                                                    | <ul> <li>Handheld terminal</li> <li>Calibrated pressure source</li> </ul> | Proof Test Coverage<br>=99% |                                                                                                    |

#### Table A1.2.5 Proof Testing

### A1.2.6 Repair and Replacement

If repair is to be performed with the process online the EJX will need to be bypassed during the repair. The user should setup appropriate bypass procedures.

In the unlikely event that the EJX has a failure, the failures that are detected should be reported to Yokogawa.

When replacing the EJX, the procedure in the installation manual should be followed.

The personnel performing the repair or replacement of the EJX should have a sufficient skill level.

### A1.2.7 Startup Time

The EJX generates a valid signal within 1 second of power-on startup.

### A1.2.8 Firmware Update

In case firmware updates are required, they will be performed at factory. The replacement responsibilities are then in place. The user will not be required to perform any firmware updates.

### A1.2.9 Reliability Data

A detailed Failure Mode, Effects, and Diagnostics Analysis (FMEDA) report is available from Yokogawa with all failure rates and failure modes. The EJX is certified up to SIL2 for use in a simplex (1001) configuration, depending on the PFDavg calculation of the entire Safety Instrumented Function.

The development process of the EJX is certified up to SIL3, allowing redundant use of the transmitter up to this Safety Integrity Level, depending the PFDavg calculation of the entire Safety Instrumented Function.

When using the transmitter in a redundant configuration, the use of a common cause factor ( $\beta$ -factor) of 2% is suggested. (However, if the redundant transmitters share an impulse line or if clogging of the separate impulse lines is likely, a common cause factor of 10% is suggested.)

Note that the failure rates of the impulse lines need to be accounted for in the PFDavg calculation.

### A1.2.10 Lifetime Limits

The expected lifetime of the EJX is 50 years. The reliability data listed the FMEDA report is only valid for this period. The failure rates of the EJX may increase sometime after this period. Reliability calculations based on the data listed in the FMEDA report for EJX lifetimes beyond 50 years may yield results that are too optimistic, i.e. the calculated Safety Integrity Level will not be achieved.

#### APPENDIX 1. SAFETY INSTRUMENTED SYSTEMS INSTALLATION

### A1.2.11 Environmental Limits

The environmental limits of the EJX are specified in the user's manual IM 01C25.

### A1.2.12 Application Limits

The application limits of the EJX are specified in the user's manual IM 01C25. If the transmitter is used outside of the application limits, the reliability data listed in A1.2.9 becomes invalid.

### A1.3 Definitions and Abbreviations

### A1.3.1 Definitions

| Safety            | Freedom from unacceptable risk of harm                                                                                                    |
|-------------------|----------------------------------------------------------------------------------------------------|
| Functional Safety | The ability of a system to carry<br>out the actions necessary to<br>achieve or to maintain a defined<br>safe state for the equipment/<br>machinery/plant/apparatus under<br>control of the system                                                                                                    |
| Basic Safety      | The equipment must be designed<br>and manufactured such that it<br>protects against risk of damage to<br>persons by electrical shock and<br>other hazards and against resulting<br>fire and explosion. The protection<br>must be effective under all<br>conditions of the nominal opera-<br>tion and under single fault<br>condition |
| Verification      | The demonstration for each phase<br>of the life-cycle that the (output)<br>deliverables of the phase meet the<br>objectives and requirements<br>specified by the inputs to the<br>phase. The verification is usually<br>executed by analysis and/or<br>testing                                                                       |
| Validation        | The demonstration that the safety-<br>related system(s) or the combina-<br>tion of safety-related system(s)<br>and external risk reduction<br>facilities meet, in all respects, the<br>Safety Requirements Specifica-<br>tion. The validation is usually<br>executed by testing                                                      |

Safety Assessment The investigation to arrive at a judgment -based on evidence- of the safety achieved by safety-related systems

Further definitions of terms used for safety techniques and measures and the description of safety related systems are given in IEC 61508-4.

### A1.3.2 Abbreviations

| FMEDA | Failure Mode, Effects and Diagnostic Analysis |
|-------|-----------------------------------------------|
| SIF   | Safety Instrumented Function                  |
| SIL   | Safety Integrity Level                        |
| SIS   | Safety Instrumented System                    |
| SLC   | Safety Lifecycle                              |
|       |                                               |

# **REVISION RECORD**

## Title: EJX Series HART Communication Type Manual No.: IM 01C25T01-01E

| Edition | Date      | Page      | Revised Item                                                          |
|---------|-----------|-----------|-----------------------------------------------------------------------|
| 1st     | Mar. 2004 | -         | New publication                                                       |
| 2nd     | Apr. 2004 | _<br>3-26 | Revise words and phrases<br>3.5.16 • Add section 3.5.16 Status Output |
| 3rd     | Oct. 2004 | 3-27      | 3.5.17 • Add section 3.5.17 Capillary fill fluid density compensation |
| 3rd     | Oct. 2004 | 3-27      | 3.5.17 • Add section 3.5.17 Capillary fill fluid density compensation |
|         |           |           |                                                                       |
|         |           | •         | REVISION RECORD.EPS                                                   |

THE VISION THEOOTHE.ET S